MrExce Bill Jelen Michael Alexander

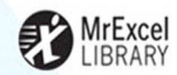

# PIVOT TABLE DATA CRUNCHING

## Microsoft Excel 2013

SLICE & DICE MASHUPS WITH POWERPIVOT POWER VIEW DASHBOARDS INTERACTIVE SLICERS AUTOMATE WITH VBA POWER TECHNIQUES

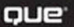

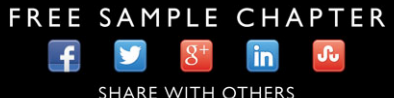

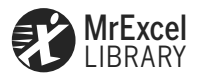

# Excel 2013 Pivot Table Data Crunching

Contents at a Glance

|    | Introduction                                       | 1   |
|----|----------------------------------------------------|-----|
| 1  | Pivot Table Fundamentals                           | 9   |
| 2  | Creating a Basic Pivot Table                       | 17  |
| 3  | Customizing a Pivot Table                          | 45  |
| 4  | Grouping, Sorting, and Filtering Pivot Data        | 75  |
| 5  | Performing Calculations Within Your Pivot Tables   | 113 |
| 6  | Using Pivot Charts and Other Visualizations        | 135 |
| 7  | Analyzing Disparate Data Sources with Pivot Tables | 157 |
| 8  | Sharing Pivot Tables with Others                   | 185 |
| 9  | Working with and Analyzing OLAP Data               | 193 |
| 10 | Mashing Up Data with PowerPivot                    | 215 |
| 11 | Dashboarding with PowerView                        | 261 |
| 12 | Enhancing Your Pivot Table Reports with Macros     | 281 |
| 13 | Using VBA to Create Pivot Tables                   | 295 |
| 14 | Advanced Pivot Table Tips and Techniques           |     |
| 15 | Dr. Jekyll and Mr. GetPivotData                    |     |
|    | Index                                              | 401 |

Bill Jelen Michael Alexander

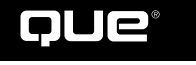

800 East 96th Street, Indianapolis, Indiana 46240 USA

#### Excel 2013 Pivot Table Data Crunching Copyright © 2013 by Pearson Education, Inc.

All rights reserved. No part of this book shall be reproduced, stored in a retrieval system, or transmitted by any means, electronic, mechanical, photocopying, recording, or otherwise, without written permission from the publisher. No patent liability is assumed with respect to the use of the information contained herein. Although every precaution has been taken in the preparation of this book, the publisher and author assume no responsibility for errors or omissions. Nor is any liability assumed for damages resulting from the use of the information contained herein.

ISBN-13: 978-0-7897-4875-1 ISBN-10: 0-7897-4875-4

Library of Congress Cataloging-in-Publication data is on file.

Printed in the United States of America

Fourth Printing: November 2014

#### Trademarks

All terms mentioned in this book that are known to be trademarks or service marks have been appropriately capitalized. Que Publishing cannot attest to the accuracy of this information. Use of a term in this book should not be regarded as affecting the validity of any trademark or service mark.

#### Warning and Disclaimer

Every effort has been made to make this book as complete and as accurate as possible, but no warranty or fitness is implied. The information provided is on an "as is" basis. The authors and the publisher shall have neither liability nor responsibility to any person or entity with respect to any loss or damages arising from the information contained in this book.

#### **Bulk Sales**

Que Publishing offers excellent discounts on this book when ordered in quantity for bulk purchases or special sales. For more information, please contact

#### U.S. Corporate and Government Sales

1-800-382-3419

corpsales@pearsontechgroup.com

For sales outside of the U.S., please contact

International Sales

international@pearsoned.com

#### Editor-in-Chief Greg Wiegand

Executive Editor Loretta Yates

Development Editor Charlotte Kughen

Managing Editor Sandra Schroeder

Senior Project Editor Tonya Simpson

Copy Editor Bart Reed

Indexer Lisa Stumpf

Proofreader Debbie Williams

Technical Editor Bob Umlas

Publishing Coordinator Cindy Teeters

Book Designer Anne Jones

**Compositor** Bronkella Publishing

## Contents

|   | Introduction                                      | 1        |
|---|---------------------------------------------------|----------|
|   | What You Will Learn from This Book                | 1        |
|   | What Is New in Excel 2013's Pivot Tables          | 2        |
|   | Skills Required to Use This Book                  | 2        |
|   | Invention of the Pivot Table                      | 4        |
|   | Sample Files Used in This Book                    | 7        |
|   | Conventions Used in This Book                     | 7        |
|   | Referring to Versions                             | 7        |
|   | Referring to Ribbon Commands                      | 7        |
|   | Special Elements                                  | 8        |
| 1 | Pivot Table Fundamentals                          | 9        |
|   | What Is a Pivot Table?                            | 9        |
|   | Why Should You Use a Pivot Table?                 | 10       |
|   | У<br>When Should You Use a Pivot Table?           | 11       |
|   | The Anatomy of a Pivot Table                      | 12       |
|   | Values Area                                       | 12       |
|   | Rows Area                                         | 13       |
|   | Columns Area                                      | 13       |
|   | Filters Area                                      | 14       |
|   | Pivot Tables Behind the Scenes                    | 14       |
|   | Limitations of Pivot Table Reports                | 15       |
|   | A Word About Compatibility                        | 15       |
|   | Next Steps                                        | 16       |
| 2 | Creating a Basic Pivot Table                      | 17       |
|   | Preparing Your Data for Pivot Table Reporting     | 17       |
|   | Ensure Your Data Is in a Tabular Layout           | 18       |
|   | Avoid Storing Data in Section Headings            | 18       |
|   | Avoid Repediling Groups as Columnis               | 19<br>۵۲ |
|   | Apply Appropriate Type Formatting to Your Fields  | 20       |
|   | Summary of Good Data Source Design                | 20       |
|   | Creating a Basic Pivot Table                      | 22       |
|   | Adding Fields to the Report                       | 25       |
|   | Adding Layers to Your Pivot Table                 | 27       |
|   | Rearranging Your Pivot Table                      | 28       |
|   | Creating a Report Filter                          | 29       |
|   | Understanding the Recommended PivotTables Feature | 30       |

|   | Using Slicers                                                                               |           |
|---|---------------------------------------------------------------------------------------------|-----------|
|   | Creating a Standard Slicer                                                                  | 32        |
|   | Creating a Timeline Slicer                                                                  | 35        |
|   | Keeping Up with Changes in Your Data Source                                                 |           |
|   | Changes Have Been Made to Your Existing Data Source                                         |           |
|   | Your Data Source's Range Has Been Expanded with the Addition of Rows or Columns             |           |
|   | Sharing the Pivot Cache                                                                     |           |
|   | Saving Time with New Pivot Table Tools                                                      | 41        |
|   | Deferring Layout Updates                                                                    | 41        |
|   | Starting Over with One Click                                                                | 42        |
|   | Relocating Your Pivot Table                                                                 | 42        |
|   | Next Steps                                                                                  | 43        |
| 3 | Customizing a Pivot Table                                                                   | 45        |
|   | Making Common Cosmetic Changes                                                              | 46        |
|   | Applying a Table Style to Restore Gridlines                                                 | 46        |
|   | Changing the Number Format to Add Thousands Separators                                      | 47        |
|   | Replacing Blanks with Zeros                                                                 | 49        |
|   | Changing a Field Name                                                                       | 50        |
|   | Making Report Layout Changes                                                                | 51        |
|   | Using the New Compact Layout                                                                | 52        |
|   | Using the Outline Form Layout                                                               | 53        |
|   | Using the Traditional Tabular Layout                                                        | 54        |
|   | Controlling Blank Lines, Grand Totals, and Other Settings                                   | 56        |
|   | Customizing the Pivot Table Appearance with Styles and Themes                               | 59        |
|   | Customizing a Style                                                                         | 60        |
|   | Modifying Styles with Document Themes                                                       | 62        |
|   | Changing Summary Calculations                                                               | 63        |
|   | Understanding Why One Blank Cell Causes a Count                                             | 63        |
|   | Using Functions Other Than Count or Sum                                                     | 64        |
|   | Adding and Removing Subtotals                                                               | 65        |
|   | Suppress Subtotals When You Have Many Row Fields                                            | 65        |
|   | Adding Multiple Subtotals for One Field                                                     | 66        |
|   | Changing the Calculation in a Value Field                                                   | 67        |
|   | Showing Percentage of Total                                                                 | 70        |
|   | Using % Of to Compare One Line to Another Line                                              | 70        |
|   | Showing Kank                                                                                | 70        |
|   | iracking kunning lotal and vercent of kunning lotal<br>Display Change from a Dravieus Field | 1/<br>دح  |
|   | Display Challye 17011 a Mevious Field<br>Tracking Darcent of Darent Item                    | 2/<br>دح  |
|   | ITALKING FEILENN OF FAIENT HEIN                                                             | / /<br>دح |
|   | המנא הכומנועים ווווףטיונמוונים שונוו נווכ ווועבא טיףנוטון                                   | د /       |
|   | Next Steps                                                                                  | /4        |

| 4 | Grouping, Sorting, and Filtering Pivot Data                                     | 75  |
|---|---------------------------------------------------------------------------------|-----|
|   | Grouping Pivot Fields                                                           |     |
|   | Grouping Date Fields                                                            |     |
|   | Including Years When Grouping by Months                                         | 77  |
|   | Grouping Date Fields by Week                                                    | 78  |
|   | Ungrouping                                                                      | 79  |
|   | Grouping Numeric Fields                                                         | 79  |
|   | Using the PivotTable Fields List                                                | 83  |
|   | Docking and Undocking the PivotTable Fields List                                | 85  |
|   | Rearranging the PivotTable Fields List                                          | 85  |
|   | Using the Areas Section Drop-Downs                                              | 86  |
|   | Sorting in a Pivot Table                                                        | 87  |
|   | Sorting Customers into High-to-Low Sequence Based on Revenue                    | 87  |
|   | Using a Manual Sort Sequence                                                    | 91  |
|   | Using a Custom List for Sorting                                                 | 92  |
|   | Filtering the Pivot Table: An Overview                                          | 94  |
|   | Using Filters for Row and Column Fields                                         | 95  |
|   | Filtering Using the Check Boxes                                                 | 95  |
|   | Filtering Using the Search Box                                                  | 96  |
|   | Filtering Using the Label Filters                                               | 97  |
|   | Filtering a Label Column Using Information in a Values Column                   | 99  |
|   | Creating a Top-Five Report Using the Top 10 Filter                              | 100 |
|   | Filtering Using the Date Filters in the Label Drop-Down                         | 102 |
|   | Filtering Using the Filters Area                                                | 103 |
|   | Adding Fields to the Filters Area                                               | 103 |
|   | Choosing One Item from a Filter                                                 | 104 |
|   | Choosing Multiple Items from a Report Filter                                    |     |
|   | Replicating a Pivot lable Report for Each Item in a Filter                      | 104 |
|   | Filtering Using Slicers and Timelines                                           |     |
|   | Using Timelines to Filter by Date                                               |     |
|   | Driving Multiple Pivot Tables from One Set of Slicers                           | 109 |
|   | Next Steps                                                                      | 111 |
| 5 | Performing Calculations Within Your Pivot Tables                                |     |
|   | Introducing Calculated Fields and Calculated Items                              |     |
|   | Method 1: Manually Add the Calculated Field to Your Data Source                 |     |
|   | Method 2: Use a Formula Outside Your Pivot Table to Create the Calculated Field |     |
|   | Method 3: Insert a Calculated Field Directly into Your Pivot Table              | 116 |
|   | Creating Your First Calculated Field                                            | 116 |
|   | Creating Your First Calculated Item                                             |     |
|   | Understanding the Rules and Shortcomings of Pivot Table Calculations            |     |
|   |                                                                                 |     |

V

|   | Remembering the Order of Operator Precedence                                                   | 128 |
|---|------------------------------------------------------------------------------------------------|-----|
|   | Using Cell References and Named Ranges                                                         | 129 |
|   | Using Worksheet Functions                                                                      | 129 |
|   | Using Constants                                                                                | 129 |
|   | Referencing Totals                                                                             | 129 |
|   | Rules Specific to Calculated Fields                                                            | 129 |
|   | Rules Specific to Calculated Items                                                             | 131 |
|   | Managing and Maintaining Your Pivot Table Calculations                                         | 131 |
|   | Editing and Deleting Your Pivot Table Calculations                                             | 132 |
|   | Changing the Solve Order of Your Calculated Items                                              | 133 |
|   | Documenting Your Formulas                                                                      | 133 |
|   | What's Next                                                                                    | 134 |
| 6 | Using Pivot Charts and Other Visualizations                                                    |     |
|   | What Is a Pivot ChartReally?                                                                   |     |
|   | Creating Your First Pivot Chart                                                                |     |
|   | Keeping Pivot Chart Rules in Mind                                                              |     |
|   | Changes in the Underlying Pivot Table Affect Your Pivot Chart                                  |     |
|   | The Placement of Data Fields in Your Pivot Table Might Not Be Best Suited for Your Pivot Chart | 139 |
|   | A Few Formatting Limitations Still Exist in Excel 2013                                         | 141 |
|   | Examining Alternatives to Using Pivot Charts                                                   | 145 |
|   | Method 1: Turn Your Pivot Table into Hard Values                                               | 145 |
|   | Method 2: Delete the Underlying Pivot Table                                                    | 146 |
|   | Method 3: Distribute a Picture of the Pivot Chart                                              | 146 |
|   | Method 4: Use Cells Linked Back to the Pivot Table as the Source Data for Your Chart           | 147 |
|   | Using Conditional Formatting with Pivot Tables                                                 | 149 |
|   | Creating Custom Conditional Formatting Rules                                                   |     |
|   | What's Next                                                                                    | 156 |
| 7 | Analyzing Disparate Data Sources with Pivot Tables                                             |     |
| • | lising Multiple Consolidation Ranges                                                           | 158 |
|   | Creating a Multiple Consolidation Pivot Table                                                  | 158 |
|   | Analyzing the Anatomy of a Multiple Consolidation Ranges Pivot Table                           |     |
|   | The Row Field                                                                                  |     |
|   | The Column Field                                                                               |     |
|   | The Value Field                                                                                |     |
|   | The Page Fields                                                                                | 164 |
|   | Using the Internal Data Model                                                                  |     |
|   | Building Out Your First Data Model                                                             | 165 |
|   | Managing Relationships in the Data Model                                                       | 169 |
|   | Adding a New Table to the Data Model                                                           | 170 |
|   |                                                                                                |     |

|    | Removing a Table from the Data Model                                                                             |            |
|----|----------------------------------------------------------------------------------------------------|------------|
|    | Create a New Pivot Table Using the Data Model                                                                    | 173        |
|    | Limitations of the Internal Data Model                                                                           | 174        |
|    | Building a Pivot Table Using External Data Sources                                                               |            |
|    | Building a Pivot Table with Microsoft Access Data                                                                | 175        |
|    | Building a Pivot Table with SQL Server Data                                                                      | 178        |
|    | What's Next                                                                                                    | 184        |
| 8  | Sharing Pivot Tables with Others                                                                                 |            |
|    | Designing a Workbook as an Interactive Web Page                                                                  |            |
|    | Sharing a Link to Your Web Workbook                                                                              |            |
|    | Embedding Your Workbook in a Blog Post or Your Web Page                                                          | 189        |
|    | Sharing Pivot Tables with Other Versions of Office                                                               | 192        |
| 9  | Working with and Analyzing OLAP Data                                                                             |            |
|    | What Is OLAP?                                                                                                    | 193        |
|    | Connecting to an OLAP Cube                                                                                       | 194        |
|    | Understanding the Structure of an OLAP Cube                                                                      | 197        |
|    | Understanding the Limitations of OLAP Pivot Tables                                                               | 199        |
|    | Creating Offline Cubes                                                                                           | 199        |
|    | Breaking Out of the Pivot Table Mold with Cube Functions                                                         | 202        |
|    | Adding Calculations to Your OLAP Pivot Tables                                                                    |            |
|    | Creating Calculated Measures                                                                                     | 205        |
|    | Creating Calculated Members                                                                                      | 208        |
|    | Managing Your OLAP Calculations                                                                                  | 210        |
|    | Performing What-If Analysis with OLAP Data                                                                       | 211        |
|    | Next Steps                                                                                                    | 213        |
| 10 | ) Mashing Up Data with PowerPivot                                                                                | 215        |
|    | Understanding the Benefits and Drawbacks of PowerPivot and the Data Model                                        | 215        |
|    | Merge Data from Multiple Tables Without Using VLOOKUP                                                            | 215        |
|    | Import 100 Million Rows into Your Workbook                                                                       | 216        |
|    | Create Better Calculations Using the DAX Formula Language                                                        | 216        |
|    | Other Benefits of the PowerPivot Data Model in All Editions of Excel                                             |            |
|    | Benefits of the Full PowerPivot Add-In with Excel Pro Plus                                                       |            |
|    | Understanding the Limitations of the Data Model                                                                  |            |
|    | Joining Multiple Tables Using the Data Model in Regular Excel 2013                                               |            |
|    | Preparing Data for Use in the Data Model                                                                         |            |
|    | Adding the First lable to the Data Model                                                                         |            |
|    | Auding the Second lable and Defining a Kelationship<br>Tall Mo Again — Why Is This Potter Than Doing a VI OOVID? | 221<br>כרר |
|    | ien ivie Ayani— vvily is this dellet tildh duniy a vluukur?                                                      |            |

| Using QuickExplore                                                    |            |
|-----------------------------------------------------------------------|------------|
| Creating a New Pivot Table from an Existing Data Model                |            |
| Getting a Distinct Count                                              |            |
| Using the PowerPivot Add-In from Excel 2013 Pro Plus                  |            |
| Enabling PowerPivot                                                   |            |
| Import a Text File                                                    |            |
| Add Excel Data by Copying and Pasting                                 |            |
| Add Excel Data by Linking                                             |            |
| Define Relationships                                                  |            |
| Add Calculated Columns Using DAX                                      |            |
| Build a Pivot lable                                                   |            |
| Understanding Differences Between PowerPivot and Regular Pivot Tables | 5          |
| Two Kinds of DAX Calculations                                         |            |
| DAX Calculations for Calculated Columns                               |            |
| Using RELATED() to Base a Column Calculation on Another Table.        |            |
| Using DAX to Create a Calculated Field in the Pivot Table             |            |
| DAX Calculated Fields Implicitly Respect the Filters                  |            |
| Define a DAX Calculated Field                                         |            |
| IS UNTITEE EVEN a Word?                                               |            |
| Adding Fields to the Values Area Congrates DAY Calculated Fields      |            |
| Aduling Fields to the Values Area Generates DAA Calculated Fields     |            |
| Using a Calendar lable to Enable Time Intelligence Functions          |            |
| Adding the Data to rowerrivet and romating it                         |            |
| Create a PivotTable and Marvel at the Results                         | 240<br>749 |
| This Is a Discussion About Time Intelligence                          | 251        |
| Ilsing Key Performance Indicators                                     | 255        |
| Setting up a KPI Compared to an Absolute Value                        |            |
| Setting Up a KPI Compared to a Calculated Target Value                | 256        |
| Other Notes About PowerPivot                                          |            |
| Combination Lavouts                                                   | 258        |
| Getting Your Data into PowerPivot with SOL Server                     | 258        |
| Other Issues                                                          |            |
| Next Steps                                                            |            |
| 11 Dashboarding with Power View                                       |            |
| Prenaring Your Data for Power View                                    |            |
| Croating a Dower View Dashboard                                       |            |
| Every New Dashboard Element Starts as a Table                         |            |
| Subtlety Should Be Power View's Middle Name                           |            |
| Convert the Table to a Chart                                          | 205        |
| Add Drill-Down to a Chart                                             |            |
| To Begin a New Element, Drag a Field to a Blank Spot on the Canvas .  |            |
|                                                                       |            |

| Every Chart Point Is a Filter for Every Other Element                         |     |
|-------------------------------------------------------------------------------|-----|
| Adding a Real Slicer                                                          |     |
| The Filter Pane Can Be Confusing                                              |     |
| Use Tile Boxes to Filter One or a Group of Charts                             | 271 |
| Replicating Charts Using Multiples                                            |     |
| Showing Data on a Map                                                         |     |
| Using Table or Card View with Images                                          | 274 |
| Changing the Calculation                                                      |     |
| Animating a Scatter Chart Over Time                                           |     |
| Some Closing Tips on Power View                                               |     |
| Animating Pivot Table Data on a Map                                           |     |
| Next Steps                                                                    |     |
| 12 Enhancing Your Pivot Table Reports with Macros                             |     |
| Why Use Macros with Your Pivot Table Reports?                                 |     |
| Recording Your First Macro                                                    |     |
| Creating a User Interface with Form Controls                                  |     |
| Altering a Recorded Macro to Add Functionality                                |     |
| What's Next                                                                   |     |
| 13 Using VBA to Create Pivot Tables                                           |     |
| Enabling VBA in Your Copy of Excel                                            |     |
| Using a File Format That Enables Macros                                       |     |
| Visual Basic Editor                                                           |     |
| Visual Basic Tools                                                            |     |
| The Macro Recorder                                                            |     |
| Understanding Object-Oriented Code                                            |     |
| Learning Tricks of the Trade                                                  |     |
| Writing Code to Handle Any Size Data Range                                    |     |
| Using Super-Variables: Object Variables                                       |     |
| Using With and End With to Shorten Code                                       |     |
| Understanding Versions                                                        |     |
| Code for New Features Won't Work in Previous Versions                         |     |
| Building a Pivot Table in Excel VBA                                           |     |
| Adding Fields to the Data Area                                                |     |
|                                                                               |     |
| Dealing with Limitations of Pivot lables                                      |     |
| Filling Rlank Cells III LITE Vald Afed<br>Filling Rlank Cells in the Row Area |     |
| Learning Why You Cannot Affect a Pivot Table by Inserting or Deleting Cells   | 308 |
| y ing the callet inter a not labe by inserting of belefing cells              |     |

| Controlling Totals                                                     |            |
|------------------------------------------------------------------------|------------|
| Determining the Size of a Finished Pivot Table to Convert It to Values |            |
| Pivot Table 201: Creating a Report Showing Revenue by Category         |            |
| Ensuring Table Layout Is Utilized                                      |            |
| Rolling Daily Dates Up to Years                                        |            |
| Eliminating Blank Cells                                                |            |
| Controlling the Sort Order with AutoSort                               |            |
| Changing the Default Number Format                                     |            |
| Suppressing Subtotals for Multiple Row Fields                          |            |
| Copying a Finished Pivot Table as Values to a New Workbook             |            |
| Handling Final Formatting                                              |            |
| Adding Subtotals to Get Page Breaks                                    |            |
| Putting It All Together                                                |            |
| Calculating with a Pivot Table                                         |            |
| Addressing Issues with Two or More Data Fields                         |            |
| Using Calculations Other Than Sum                                      |            |
| Calculated Data Fields                                                 |            |
| Calculated Items                                                       |            |
| Calculating Groups                                                     |            |
| Using Show Values As to Perform Other Calculations                     |            |
| Using Advanced Pivot Table Techniques                                  |            |
| Using AutoShow to Produce Executive Overviews                          |            |
| Using ShowDetail to Filter a Recordset                                 |            |
| Creating Reports for Each Region or Model                              |            |
| Manually Filtering Two or More Items in a PivotField                   |            |
| Using the Conceptual Filters                                           |            |
| Using the Search Filter                                                |            |
| Setting up Slicers to Filter a Pivot Table                             |            |
| Using the Data Model in Excel 2013                                     |            |
| Add Both Tables to the Data Model                                      |            |
| Create a Relationship Between the Two Tables                           |            |
| Define the Pivot Cache and Build the Pivot Table                       |            |
| Add Model Fields to the Pivot Table                                    |            |
| Add Numeric Fields to the Values Area                                  |            |
| Putting It All Together                                                |            |
| Next Steps                                                             |            |
| 14 Advanced Divet Table Tins and Techniques                            | 320        |
| Tin 1: Force Divot Tables to Refresh Automatically                     |            |
| Tin 2: Rafrach All Divat Tablas in a Warkhook at the Same Time         | 550<br>250 |
| Tip 2: Sort Data Itoms in a Unique Order Net Ascending or Descending   |            |
| The A Turn Direct Tables into Hand Date                                |            |
| TIP 4: TURN PIVOT TADIES INTO HARD DATA                                |            |

| Tip 5: Fill the Empty Cells Left by Row Fields                          |     |
|-------------------------------------------------------------------------|-----|
| Option 1: Implement the Repeat All Data Items Feature                   |     |
| Option 2: Use Excel's Go To Special Functionality                       |     |
| Tip 6: Add a Rank Number Field to Your Pivot Table                      |     |
| Tip 7: Reduce the Size of Your Pivot Table Reports                      |     |
| Delete Your Source Data Tab                                             |     |
| Tip 8: Create an Automatically Expanding Data Range                     |     |
| Tip 9: Compare Tables Using a Pivot Table                               |     |
| Tip 10: AutoFilter a Pivot Table                                        |     |
| Tip 11: Transpose a Data Set with a Pivot Table                         |     |
| Step 1: Combine All Non-Column-Oriented Fields into One Dimension Field |     |
| Step 2: Create a Multiple Consolidation Ranges Pivot Table              |     |
| Step 3: Double-Click the Grand Total Intersection of Row and Column     |     |
| Step 4: Parse Your Dimension Column into Separate Fields                |     |
| Tip 12: Force Two Number Formats in a Pivot Table                       |     |
| Tip 13: Create a Frequency Distribution with a Pivot Table              |     |
| Tip 14: Use a Pivot Table to Explode a Data Set to Different Tabs       |     |
| Tip 15: Use a Pivot Table to Explode a Data Set to Different Workbooks  |     |
| What's Next                                                             |     |
| 15 Dr. Jekyll and Mr. GetPivotData                                      |     |
| Turning Off the Evil GetPivotData Problem                               |     |
| Preventing GetPivotData by Typing the Formula                           |     |
| GetPivotData Is Surely Evil—Turn It Off                                 |     |
| Why Did Microsoft Force GetPivotData on Us?                             |     |
| Using GetPivotData to Solve Pivot Table Annoyances                      |     |
| Build an Ugly Pivot Table                                               |     |
| Build the Shell Report                                                  |     |
| Using GetPivotData to Populate the Shell Report                         |     |
| Updating the Report in Future Months                                    |     |
| Index                                                                   | 401 |
|                                                                         |     |

## **About the Authors**

**Bill Jelen**, Excel MVP and the host of MrExcel.com, has been using spreadsheets since 1985, and he launched the MrExcel.com website in 1998. Bill was a regular guest on *Call for Help* with Leo Laporte and has produced more than 1,500 episodes of his daily video pod-cast, Learn Excel from MrExcel. He is the author of 38 books about Microsoft Excel and writes the monthly Excel column for *Strategic Finance* magazine and his Excel tips appear regularly in *CFO Excel Pro* newsletter and *CFO Magazine*. Before founding MrExcel.com, Bill Jelen spent 12 years in the trenches, working as a financial analyst for the finance, marketing, accounting, and operations departments of a \$500 million public company. He lives near Akron, Ohio with his wife, Mary Ellen.

**Mike Alexander** is a Microsoft Certified Application Developer (MCAD) and author of several books on advanced business analysis with Microsoft Access and Excel. He has more than 15 years of experience consulting and developing Office solutions. Mike has been named a Microsoft MVP for his ongoing contributions to the Excel community. In his spare time, he runs a free tutorial site, www.datapigtechnologies.com, where he shares basic Access and Excel tips to the Office community.

## Dedication

-Mike Alexander

To everyone at Boca Raton Fire Department —Bill Jelen To my twelve fans at datapigtechnologies.com

## **Acknowledgments**

Mike Alexander is the funniest guy doing live Excel seminars. I appreciate him as a coauthor on all four editions of this book, which has earned the #1 spot on the Amazon Computer Book bestseller list (for 54 minutes one day in January). Rob Collie of PowerPivotPro.com keeps me up to speed on PowerPivot. At Microsoft, thanks to Scott Ruble and Diego Oppenheimer for always being willing to answer a quick question. At MrExcel.com, thanks to Tracy Syrstad, Wei Jiang, Scott Pearson, Tyler Nash, and an entire community of people passionate about Excel. Thanks to VoG, Richard Schollar, Jerry JS411, Daniel Nieves, and Cindy Kredo. Loretta Yates at Pearson Education is the best editor ever. Bob Umlas keeps us on our toes as tech editor. Finally, thanks to my wife, Mary Ellen, for her support during the writing process.

—Bill Jelen

Thanks to Bill Jelen for deciding to coauthor this book with me many editions ago. His knowledge of Excel still blows me away to this day. My deepest thanks to the professionals at Pearson Education for all the hours of work put into bringing this book to life. Thanks also to Bob Umlas, whose technical editing has helped us make numerous improvements to the examples and text in this book. Finally, a special thank-you goes to the wife and kids for putting up with all the time I spent locked away on this project.

-Mike Alexander

## We Want to Hear from You!

As the reader of this book, *you* are our most important critic and commentator. We value your opinion and want to know what we're doing right, what we could do better, what areas you'd like to see us publish in, and any other words of wisdom you're willing to pass our way.

We welcome your comments. You can email or write to let us know what you did or didn't like about this book—as well as what we can do to make our books better.

Please note that we cannot help you with technical problems related to the topic of this book.

When you write, please be sure to include this book's title and author as well as your name and email address. We will carefully review your comments and share them with the author and editors who worked on the book.

Email: feedback@quepublishing.com

Mail: Que Publishing ATTN: Reader Feedback 800 East 96th Street Indianapolis, IN 46240 USA

## **Reader Services**

Visit our website and register this book at quepublishing.com/register for convenient access to any updates, downloads, or errata that might be available for this book.

The pivot table is the single most powerful command in all of Excel. Pivot tables came along during the 1990s when Microsoft and Lotus were locked in a bitter battle for dominance of the spreadsheet market. The race to continually add enhanced features to their respective products during the mid-1990s led to many incredible features, but none as powerful as the pivot table.

With a pivot table, you can take 1 million rows of transactional data and transform it into a summary report in seconds. If you can drag a mouse, you can create a pivot table. In addition to quickly summarizing and calculating data, pivot tables enable you to change your analysis on the fly by simply moving fields from one area of a report to another.

No other tool in Excel gives you the flexibility and analytical power of a pivot table.

## What You Will Learn from This Book

It is widely agreed that close to 60 percent of Excel users leave 80 percent of Excel untouched. That is, most users do not tap into the full potential of Excel's built-in utilities. Of these utilities, the most prolific by far is the pivot table. Despite the fact that pivot tables have been a cornerstone of Excel for almost 20 years, they remain one of the most underutilized tools in the entire Microsoft Office Suite. Having picked up this book, you are savvy enough to have heard of pivot tables or even have used them on occasion. You have a sense that pivot tables provide a power that you are not using, and you want to learn how to leverage that power to increase your productivity quickly.

## INTRODUCTION

## IN THIS INTRODUCTION

| What You Will Learn from This Book       | 1 |
|------------------------------------------|---|
| What Is New in Excel 2013's Pivot Tables | 2 |
| Skills Required to Use This Book         | 2 |
| Invention of the Pivot Table             | 4 |
| Sample Files Used in This Book           | 7 |
| Conventions Used in This Book            | 7 |

Within the first two chapters, you will be able to create basic pivot tables, increase your productivity, and produce reports in minutes instead of hours. Within the first seven chapters, you will be able to output complex pivot reports with drill-down capabilities and accompanying charts. By the end of the book, you will be able to build a dynamic pivot table reporting system.

## What Is New in Excel 2013's Pivot Tables

Luckily, Microsoft continues to invest heavily in Business Intelligence (BI), and pivot tables are the front end that let you access the new features. Some of the features added to Excel 2013 pivot tables include the following:

- Excel offers thumbnails for four possible pivot tables in the Data Analysis Lens. If you happen to need one of these pivot tables, it requires three mouse clicks.
- Excel offers thumbnails for ten recommended pivot tables when you choose Insert, Recommended Pivot Tables. If you are not sure how best to summarize your data, you'll find plenty of inspiration in this dialog.
- A new timeline slicer enables you to easily filter your pivot table by month, quarter, or year. Excel 2010 had added visual filters called *slicers*—the timeline in Excel 2013 extends slicers for date fields.
- All people using any version of Excel 2013 (except Excel RT on a tablet) can now jump through a few hoops to build a pivot table using data on multiple worksheets. This functionality replaces the need to join two worksheets using VLOOKUP.
- People using the client version of Office 365 or Excel Professional Plus can enable the PowerPivot add-in. PowerPivot provides drag-and-drop functionality to link tables, worksheets, SQL Server, and more. PowerPivot adds better calculated fields.
- PowerView enables you to animate your pivot tables in an ad-hoc query tool.

If you skipped Excel 2010, you missed these new features:

- New calculations for Rank, Percentage of Parent, and Running Percent of Total.
- Repeat Item Labels to fill in the blanks along the outer column fields in a pivot table.
- Slicers to create visual filters.

## **Skills Required to Use This Book**

We have created a reference that is comprehensive enough for hard-core analysts yet relevant to casual users of Excel. The bulk of the book covers how to use pivot tables in the Excel user interface. Chapter 10, "Mashing up Data with PowerPivot," delves into the PowerPivot window. Chapter 14, "Advanced PivotTable Tips and Techniques," describes how to create pivot tables in Excel's powerful VBA macro language. This means that any user who has a firm grasp of the basics, such as preparing data, copying, pasting, and entering simple formulas, should not have a problem understanding the concepts in this book.

### CASE STUDY: LIFE BEFORE PIVOT TABLES

Your manager asks you to create a one-page summary of a sales database. He would like to see total revenue by region and product. Suppose you do not know how to use pivot tables. You will have to use dozens of keystrokes or mouse clicks to complete this task.

First, you have to build the outline of the report:

- 1. Copy the Product column to a blank section of the worksheet.
- 2. Use Data, Remove Duplicates to eliminate the duplicates.
- 3. Delete the Product heading.
- 4. Copy the unique list of products and then use Paste Special Transpose to turn the list sideways.
- 5. Delete the vertical list of products.
- 6. Copy the Region column to a blank section of the worksheet.
- 7. Use Data, Remove Duplicates to remove the duplicates.
- 8. Delete the Region heading.
- 9. Cut and paste the products so they appear left of and below the regions.

At this point, I count 27 mouse clicks or keystrokes. You've built the shell of the final report, but there are no numbers inside yet, as shown in Figure I.1.

| iauro I 1                           | 8         | C       | D         | E               | F        | G       | н     | 1      | J | K         | L     | M      | N      | 0       |
|-------------------------------------|-----------|---------|-----------|-----------------|----------|---------|-------|--------|---|-----------|-------|--------|--------|---------|
| iyure i. i                          | Region    | Product | Date      | Customer        | Quantity | Revenue | COGS  | Profit |   |           | Gizmo | Gadget | Widget | Doodads |
| took 27 clicks to get to            | Midwest   | Gizmo   | 1/1/2014  | Ford            | 1000     | 22810   | 10220 | 12590  |   | Midwest   |       | 1      |        |         |
| took 27 clicks to get to            | Northeast | Gadget  | 1/2/2014  | Verizon         | 100      | 2257    | 984   | 1273   |   | Northeast |       |        |        |         |
| his noint                           | South     | Gizmo   | 1/4/2014  | Valero Energy   | 400      | 9152    | 4088  | 5064   |   | South     |       |        |        |         |
| iis point.                          | Midwest   | Gadget  | 1/4/2014  | Cardinal Health | 800      | 18552   | 7872  | 10680  |   | West      |       |        |        |         |
|                                     | West      | Gadget  | 1/7/2014  | Wells Fargo     | 1000     | 21730   | 9840  | 11890  |   |           |       |        |        |         |
|                                     | Midwest   | Widget  | 1/7/2014  | General Motors  | 400      | 8456    | 3388  | 5068   |   |           |       |        |        |         |
|                                     | Midwest   | Widget  | 1/9/2014  | General Motors  | 800      | 16416   | 6776  | 9640   |   |           |       |        |        |         |
| ook 27 clicks to get to<br>s point. | South     | Gizmo   | 1/10/2014 | Wal-Mart        | 900      | 21438   | 9198  | 12240  |   |           |       |        |        |         |
|                                     | Northeast | Widget  | 1/12/2014 | IBM             | 300      | 6267    | 2541  | 3726   |   |           |       |        |        |         |
|                                     | Couth     | Cinma   | 4/44/2044 | ATRT            | 100      | 2404    | 1000  | 1270   |   |           |       |        |        |         |

Next, you need to build the relatively new SUMIFS function to total the revenue for the intersection of a region and product. As shown in Figure I.2, a formula of =SUMIFS(GG2:GG2:GG564,C2:CS564,L1,SB2:SB564,(K2) does the trick. It takes 52 characters plus the Enter key to finish the formula, but I managed to enter the formula in 36 clicks or keystrokes using some clever navigation tricks I've learned over the years.

| Figure I.2                      | :  | ×v        | f.      | =SUMIFS(\$G | \$2:\$G\$564,\$C\$2 | \$C\$564,L\$1 | ,\$8\$2:\$8\$56 | 4,\$K2) |        |   |           |          |              |              |             |              |          |
|---------------------------------|----|-----------|---------|-------------|---------------------|---------------|-----------------|---------|--------|---|-----------|----------|--------------|--------------|-------------|--------------|----------|
| If this was the year 2006.      |    | в         | с       | D           | E                   | F             | G               | н       | 1      | J | к         | L        | м            | N            | 0           | р            | Q        |
|                                 |    | Region    | Product | Date        | Customer            | Quantity      | Revenue         | COGS    | Profit |   |           | Gizmo    | Gadget       | Widget       | Doodads     |              |          |
| the CLIMTES function            |    | Midwest   | Gizmo   | 1/1/2014    | Ford                | 1000          | 22810           | 10220   | 12590  |   | Midwest   | =SUMIFS( | \$G\$2.\$G\$ | 564,\$C\$2.5 | C\$564,L\$1 | \$8\$2.\$8\$ | 564,\$K2 |
|                                 | ns | Northeast | Gadget  | 1/2/2014    | Verizon             | 100           | 2257            | 984     | 1273   |   | Northeast |          |              |              |             |              |          |
| constable according to a second |    | South     | Gizmo   | 1/4/2014    | Valero Energy       | 400           | 9152            | 4088    | 5064   |   | South     |          |              |              |             |              |          |
| vould have been an              |    | Midwest   | Gadget  | 1/4/2014    | Cardinal Health     | 800           | 18552           | 7872    | 10680  |   | West      |          |              |              |             |              |          |
|                                 |    | West      | Gadget  | 1/7/2014    | Wells Faroo         | 1000          | 21730           | 9840    | 11890  |   |           |          |              |              |             |              |          |
| Ialier SUMPRODUCT               |    | Midwest   | Widget  | 1/7/2014    | General Motors      | 400           | 8456            | 3388    | 5068   |   |           |          |              |              |             |              |          |
| rgilei ooliii itobool           | _  | 100.0     | here    |             | · · · · ·           |               |                 |         |        |   |           |          |              |              |             |              |          |

Provided you are adept at using the fill handle, you need just two more mouse drags to copy the formula to the rest of the table.

Enter the heading "Total" in the total row and total column. You can do this in nine keystrokes, if you type the first heading, press Ctrl+Enter to stay in the same cell, then use Copy, select cell for second heading and Paste.

If you select K1:P6 and press Alt+Enter, you can add the total formulas in three keystrokes.

You have a nice summary report, as shown in Figure 1.3. It took 77 clicks or keystrokes. If you could pull all this off in 5 or 10 minutes, you would probably be fairly proud of your Excel prowess—there were some good tricks among those 77 operations.

#### Figure I.3

A mere 77 operations later, you have a summary report.

| K         | L       | M       | N       | 0       | Р       |  |
|-----------|---------|---------|---------|---------|---------|--|
|           | Gizmo   | Gadget  | Widget  | Doodads | Total   |  |
| Midwest   | 652651  | 544772  | 537965  | 6036    | 1741424 |  |
| Northeast | 751724  | 714009  | 620019  | 38860   | 2124612 |  |
| South     | 918588  | 839551  | 844186  | 0       | 2602325 |  |
| West      | 70057   | 65382   | 75349   | 28663   | 239451  |  |
| Total     | 2393020 | 2163714 | 2077519 | 73559   | 6707812 |  |
|           |         |         |         |         |         |  |

Hand the report to your manager. Within a few minutes, your manager will come back with one of the following requests, which will certainly cause a lot of rework:

- Could you put products down the side and regions across the top?
- Could you show me the same report for only the manufacturing customers?
- Could you show profit instead of revenue?
- Could you copy this report for each of the customers?

## **Invention of the Pivot Table**

When the actual pivot table was invented is in dispute. Although the Excel team coined the term *Pivot Table*, it did not appear in Excel until 1993. Pito Salas and his team at Lotus were working on the pivot table concept in 1986 and released Lotus Improv in 1991. Before then, Javelin offered functionality similar to pivot tables.

The core concept behind a pivot table is that the data, formulas, and data views are stored separately. Each column has a name, and you can group and rearrange the data by dragging field names to various positions on the report.

## CASE STUDY: LIFE AFTER PIVOT TABLES

Say you need to produce the same report in the last case study but you want to use a pivot table. Excel 2013 offers you 10 thumbnails of recommended pivot tables to get you close to the goal. Follow these steps:

**1.** Click the Insert tab of the ribbon.

Figure I.4

2. Click Recommended PivotTables. The first recommended item is Revenue by Region (see Figure I.4).

| Figure I.4                                                                 | Recommended PivotTables                                  |                |                         |         | ? x    |
|----------------------------------------------------------------------------|----------------------------------------------------------|----------------|-------------------------|---------|--------|
| The first recommended<br>pivot table is as close<br>as you will get to the | Sum of Revenue by Reg<br>Row Labels  Sum of Reve         | ion 🔺          | Sum of Revenue by Regio | on      |        |
| required report                                                            | Midwest                                                  | 31600          | Pow Labels X Sum of P   | Povonuo |        |
| required report.                                                           | Northeast                                                | 99700          | Nidwaat                 | 81C00   |        |
|                                                                            | South 1                                                  | 11300          | Widwest                 | 81600   |        |
|                                                                            | Grand Total 31                                           | 13900 =        | Northeast               | 99700   |        |
|                                                                            | orana rotan o                                            |                | South                   | 121300  |        |
|                                                                            | Sum of Quantity by Reg                                   | ion            | West                    | 11300   |        |
|                                                                            | Row Labels - Sum of Qua                                  | ntity          | Grand Total             | 313900  |        |
|                                                                            | Midwest 174                                              | 11424          |                         |         |        |
|                                                                            | Northeast 212                                            | 24612          |                         |         |        |
|                                                                            | South 260                                                | 2325           |                         |         |        |
|                                                                            | West 23                                                  | 39451          |                         |         |        |
|                                                                            | Grand Total 670                                          | 07812          |                         |         |        |
|                                                                            | Sum of Profit, Sum of (                                  | C              |                         |         |        |
|                                                                            | Row Labels - Sum of Profit Sum of                        | Cost Su        |                         |         |        |
|                                                                            | Communications 397259 4<br>Consumer Goods 55693          | 92656<br>67350 |                         |         |        |
|                                                                            | BEnergy 377502 4                                         | 72785          |                         |         |        |
|                                                                            | Healthcare 64455                                         | 81562          |                         |         |        |
|                                                                            | ≪ Manufacturing 1130160 14     ≪ Retail 450898 5         | 15929          |                         |         |        |
|                                                                            | Grand Total 2978394 37                                   | 29418          |                         |         |        |
|                                                                            | Sum of Cost, Sum of Qu                                   | Ja             |                         |         |        |
|                                                                            | Row Labels - Sum of Cost Sum of Quan<br>Dandads 41096 73 | tity Sum       |                         |         |        |
|                                                                            | Gødget 1201362 2163                                      | 714            |                         |         |        |
|                                                                            | Gierna 1330140 2393<br>Widget 1156830 2077               | 020<br>519     |                         |         |        |
|                                                                            | Grand Total 3729418 6707                                 | 812 🐨          |                         |         |        |
|                                                                            | Blank PivotTable Char                                    | nge Source     | e Data                  | OK      | Cancel |

- **3.** Click OK to accept the first pivot table.
- 4. Drag the Product field from the PivotTable Field List to the COLUMNS area (see Figure I.5).

| Figure 1.5<br>To finish the report, drag<br>the Product heading to<br>the COLUMNS area. | PivotTable Fi<br>Choose fields to add t<br>Sector<br>Region<br>Date<br>Customer<br>Quantity<br>Profit<br>Cost<br>MORE TABLES | elds • ×<br>o report: [] • |  |
|-----------------------------------------------------------------------------------------|----------------------------------------------------------------------------------------------------|----------------------------|--|
|                                                                                         | Drag fields between a                                                                                                    | reas below:                |  |
|                                                                                         | ▼ FILTERS                                                                                                    | III COLUMNS                |  |
|                                                                                         | ROWS<br>Region •                                                                                                    | ∑ VALUES<br>Sum of Reven ▼ |  |

5. Unselect Field Headers on the right side of the ribbon.

After just five clicks of the mouse, you have the report shown in Figure I.6.

#### Figure I.6

It took five clicks to create this report.

|   | A              | В       | С      | D      | E      | F           |
|---|----------------|---------|--------|--------|--------|-------------|
| 1 |                |         |        |        |        |             |
| 2 |                |         |        |        |        |             |
| 3 | Sum of Revenue |         |        |        |        |             |
| 4 |                | Doodads | Gadget | Gizmo  | Widget | Grand Total |
| 5 | Midwest        | 300     | 24700  | 28200  | 28400  | 81600       |
| 6 | Northeast      | 1800    | 32500  | 33300  | 32100  | 99700       |
| 7 | South          |         | 37700  | 39500  | 44100  | 121300      |
| 8 | West           | 1300    | 2900   | 3000   | 4100   | 11300       |
| 9 | Grand Total    | 3400    | 97800  | 104000 | 108700 | 313900      |
|   |                |         |        |        |        |             |

In addition, when your manager comes back with one of the requests near the end of the prior case study, a pivot table makes it easy for you to make the changes. You find out about all of these methods in the chapters that follow, but here is a quick recap:

- Could you put products down the side and regions across the top? (10 seconds: drag Product to Rows and Region to Columns.)
- Could you show me the same report for only the Manufacturing customers? (15 seconds: select Insert Slicer, Sector, click OK, click Manufacturing.)

- Could you show profit instead of revenue? (10 seconds: uncheck Revenue, check Profit.)
- Could you copy this report for each of the customers? (30 seconds: move Customer to Report Filter, open the tiny drop-down next to the Options button, choose Show Report Filter Pages, click OK.)

## Sample Files Used in This Book

All data files used throughout this book are available for download from www.mrexcel.com/ pivotbookdata2013.html. You will find one Excel workbook per chapter and should be able to achieve the exact results shown in the figures in this book by starting with the raw data on the Data worksheet. If you simply want to work with the final pivot table, you can find it in the workbook as well.

## **Conventions Used in This Book**

This book follows certain conventions:

- Monospace—Text messages you see onscreen or code appears in a monospace font.
- **Bold**—Text you type appears in a bold font.
- *Italic*—New and important terms appear in italics.
- Initial Caps—Tab names, dialog names, and dialog elements are presented with initial capital letters so you can identify them easily.

#### **Referring to Versions**

From 1997 through 2003, Microsoft released similar versions of Excel known as Excel 97, Excel 2000, Excel 2002/XP, and Excel 2003. This book refers to those versions as "legacy versions" of Excel.

#### **Referring to Ribbon Commands**

Office 2007 introduced a new interface called the ribbon. The ribbon is composed of several tabs labeled Home, Insert, Page Layout, and so on. When you click the Page Layout tab, you see the icons available on the Page Layout tab.

When the active cell is inside a pivot table, two new tabs appear on the ribbon. In the help files, Microsoft calls these tabs "PivotTable Tools | Analyze" and "PivotTable Tools | Design." For convenience, this book refers to these elements as the Analyze tab and the Design tab, respectively. The Slicer feature has a ribbon tab that Microsoft calls "Slicer Tools | Options." This book refers to this as the Slicer tab. Excel 2013 introduced the Timeline Tools | Options tab. This book calls this the Timeline tab.

In some cases, the ribbon icon leads to a drop-down with additional choices. In these cases, the book lists the hierarchy of ribbon, icon, menu choice, and submenu choice. For example, in Figure I.7, the shorthand specifies "select Design, Report Layout, Repeat All Item Labels."

#### Figure I.7

For shorthand, instructions might say to select Design, Report Layout, Repeat All Item Labels.

| 留日ち・                          | ¢•   ₿∎                         | 1 區 红 平 -              |                 | Int             | roductiona | lsm - Micro | osoft Excel I | Preview |               |      | PIVOTTABI | E TOOLS |
|-------------------------------|---------------------------------|------------------------|-----------------|-----------------|------------|-------------|---------------|---------|---------------|------|-----------|---------|
| FILE HOME                     | INSERT                          | PAGE LAYOUT            | FORMULAS        | DATA            | REVIEW     | VIEW        | DEVE          | LOPER   | POWERPI       | VOT  | ANALYZE   | DESIGN  |
|                               |                                 | Row Headers            | Bander          | d Rows          |            | 2           |               |         |               |      |           | 5 22222 |
| Subtotals Grand<br>Totals •   | Report Blank<br>Layout * Rows * | Column Heade           | rs 🗌 Bander     | d Columns       |            |             |               |         |               | 2222 |           | 5 22223 |
| Layo                          | Show in                         | n <u>C</u> ompact Form | yle Option      | 15              |            |             |               | P       | ivotTable Sty | les  |           |         |
| F6 *                          | Show in                         | n Outline Form         |                 | F               | G          | н           | I             | J       | K             |      | L M       | N       |
| 1<br>2<br>3 Sum of Reve       | Show i                          | n <u>T</u> abular Form |                 |                 |            |             |               |         |               |      |           |         |
| 4<br>5 Midwest<br>6 Northeast | <u>R</u> epeat                  | All Item Labels        | 3et Gran<br>100 | 81600<br>99700  |            |             |               |         |               |      |           |         |
| 7 South<br>8 West             | Do Not                          | Repeat Item Labels     | 100             | 121300<br>11300 |            |             |               |         |               |      |           |         |
| 9 Grand Total                 | 3400                            | 91800 104000           | 108700          | 313900          |            |             |               |         | _             |      |           |         |

### **Special Elements**

This book contains the following special elements:

## CASE STUDY

Cast studies provide a real-world look at topics previously introduced in the chapter.

Notes provide additional information outside the main thread of the chapter discussion that might be useful for you to know.

Tips provide quick workarounds and time-saving techniques to help you do your work more efficiently.

- C A U T I O N -

Cautions warn you about potential pitfalls you might encounter. Pay attention to Cautions because they alert you to problems that otherwise could cause you hours of frustration.

This page intentionally left blank

## **Customizing a Pivot Table**

Although pivot tables provide an extremely fast way to summarize data, sometimes the pivot table defaults are not exactly what you need. In this case, you can use many powerful settings to tweak the information in your pivot table. These tweaks range from making cosmetic changes to changing the underlying calculation used in the pivot table.

In Excel 2013, you find controls to customize the pivot table in myriad places: the Analyze tab, Design tab, Field Settings dialog, Data Field Settings dialog, PivotTable Options dialog, and context menus. Rather than cover each set of controls sequentially, this chapter seeks to cover the following functional areas in making pivot table customization:

- Minor cosmetic changes—Change blanks to zeros, adjust the number format, and rename a field. The fact that you must correct these defaults in every pivot table that you create is annoying.
- Layout changes—Compare three possible layouts, show/hide subtotals and totals, and repeat row labels.
- **Major cosmetic changes**—Use table styles to format your table quickly.
- Summary calculations—Change from Sum to Count, Min, Max, and more. If you have a table that defaults to Count of Revenue instead of Sum of Revenue, you need to visit the section on this topic.
- Advanced calculations—Use settings to show data as a running total, percent of total, rank, percent of parent item, and more.
- Other options—Review more obscure options found throughout the Excel interface.

| Making Common Cosmetic Changes                                  |
|-----------------------------------------------------------------|
| Making Report Layout Changes51                                  |
| Customizing the Pivot Table Appearance with Styles and Themes59 |
| Changing Summary Calculations63                                 |
| Adding and Removing Subtotals65                                 |
| Changing the Calculation in a Value Field 67                    |

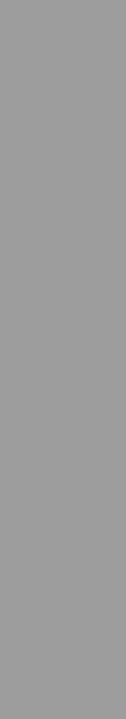

## Making Common Cosmetic Changes

You need to make a few changes to almost every pivot table to make it easier to understand and interpret. Figure 3.1 shows a typical pivot table. To create this pivot table, open the Chapter 3 data file. Select Insert, Pivot Table, OK. Check the Sector and Revenue fields, and drag the Region field to the COLUMNS area.

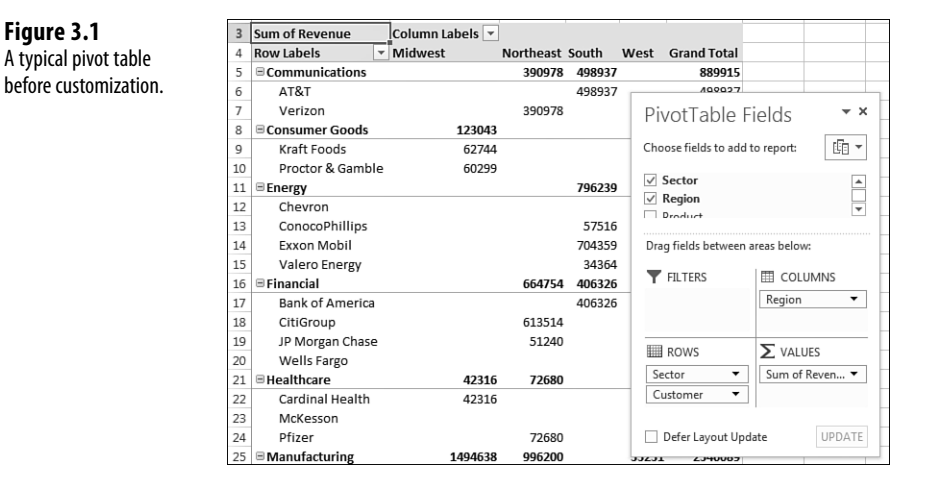

This default pivot table contains several annoying items that you might want to change quickly:

- The default table style uses no gridlines, which makes it difficult to follow the rows and columns across.
- Numbers in the VALUES area are in a general number format. There are no commas, currency symbols, and so on.
- For sparse data sets, many blanks appear in the VALUES area. The blank cell in B5 indicates that there were no Communications sales in the Midwest. Most people prefer to see zeros instead of blanks.
- Excel renames fields in the VALUES area with the unimaginative name Sum of Revenue. You can change this name.

You can correct each of these annoyances with just a few mouse clicks. The following sections address each issue.

#### Applying a Table Style to Restore Gridlines

The default pivot table layout contains no gridlines and is rather plain. Fortunately, you can apply a table style. Any table style that you choose is better than the default.

Figure 3.1

Follow these steps to apply a table style:

- 1. Make sure that the active cell is in the pivot table.
- 2. From the ribbon, select the Design tab.
- **3.** Three arrows appear at the right side of the PivotTable Style gallery. Click the bottom arrow to open the complete gallery, which is shown in Figure 3.2.

| Figure 3.2              | 18 Q. I            | ē =         |                  |       | Book                                     | d - Microsoft | t Excel Preview | í           |            |              | PTVOTTABL   | E TOOLS              |
|-------------------------|--------------------|-------------|------------------|-------|------------------------------------------|---------------|-----------------|-------------|------------|--------------|-------------|----------------------|
| The gallery contains 85 | PAGE LAYOUT        | FORM        | JLAS (           | ATA   | REVIEW                                   | VIEW          | DEVELOPER       | POWERP      | NOT I      | NQUIRE       | ANALYZE     | DESIGN               |
|                         | Row Head           | lers 🗆      | Banded Rov       | 115   | Light                                    |               |                 |             |            |              |             |                      |
| styles to choose from.  | Column H           | leaders     | Banded Col       | lumns |                                          |               |                 |             |            |              |             |                      |
|                         | ∫ <sub>×</sub> Sun | n of Revenu | ue               |       |                                          |               |                 |             |            |              |             |                      |
|                         | 8                  | с           | D                | E     |                                          |               |                 |             |            |              |             |                      |
|                         | nn Labels 💌        |             |                  |       | *****                                    |               |                 |             |            |              |             |                      |
|                         | rest               | Northeast   | South            | West  |                                          |               |                 |             |            |              |             |                      |
|                         |                    | 390978      | 498937           |       |                                          | [=]=]=]=]=    | (=]=]=]=]=)     | [m]m]m]m]m] | [=]=]=]=]= | ] [=]=]=]=]= | (elelelele) | '   <del>     </del> |
|                         |                    | 390978      |                  | Pi    |                                          |               |                 |             |            |              |             |                      |
|                         | 123043             |             |                  |       | (detetetetetetetetetetetetetetetetetetet |               |                 |             |            |              |             |                      |
|                         | 62744              |             |                  | Cho   | Medium                                   |               |                 |             |            |              |             |                      |
|                         | 60299              |             |                  |       |                                          |               |                 |             |            |              |             |                      |
|                         |                    |             | 796239           |       |                                          |               | 33333           | 33333       |            |              |             |                      |
|                         |                    |             | 57516            |       |                                          |               |                 |             |            |              |             |                      |
|                         |                    |             | 704359           | Dra   | 00000                                    | 88888         |                 | 88888       | 88888      |              | 000000      |                      |
|                         |                    |             | 34364            |       |                                          |               |                 |             |            |              |             | :                    |
|                         |                    | 664754      | 406326<br>406326 | T     |                                          |               |                 |             |            |              |             |                      |
|                         |                    | 613514      |                  |       |                                          |               |                 |             |            |              |             |                      |
|                         |                    | 51240       |                  |       |                                          |               |                 |             |            |              |             |                      |
|                         | 42316              | 72680       |                  | Se    | Duck                                     |               |                 |             |            |              |             |                      |
|                         | 42316              |             |                  | CL    | Dark                                     |               |                 |             |            |              |             |                      |
|                         |                    |             |                  |       |                                          |               |                 |             |            |              |             |                      |
|                         |                    | 72680       |                  |       |                                          |               |                 |             |            |              |             |                      |
|                         | 1494638            | 996200      |                  | 33232 |                                          |               |                 |             |            |              |             |                      |
|                         | 71651              |             |                  |       |                                          |               |                 |             |            |              | 100000      |                      |
|                         | 50030              |             |                  |       |                                          |               |                 | 20000       |            |              | 00000       | •                    |
|                         | 622794             |             |                  |       | 2 New P                                  | ivotTable Sty | le              |             |            |              |             |                      |
|                         |                    | 568851      |                  |       | The Clear                                |               |                 |             |            |              |             |                      |
|                         | 750163             |             |                  |       |                                          |               |                 |             |            |              |             |                      |

- **4.** Choose any style other than the first style from the drop-down. Styles toward the bottom of the gallery tend to have more formatting.
- **5.** Select the check box for Banded Rows to the left of the PivotTable Styles gallery. This draws gridlines in light styles and adds row stripes in dark styles.

It does not matter which style you choose from the gallery; any of the 84 other styles are better than the default style.

→ For more details about customizing styles, see "Customizing the Pivot Table Appearance with Styles and Themes," p. 59.

#### **Changing the Number Format to Add Thousands Separators**

If you have gone to the trouble of formatting your underlying data, you might expect that the pivot table would capture some of this formatting. Unfortunately, it does not. Even if your underlying data fields were formatted with a certain numeric format, the default pivot table presents values formatted with a general format. As a sign of some progress, when you create pivot tables from PowerPivot, you can specify the number format for a field before creating the pivot table. This functionality has not come to regular pivot tables, yet. For more about PowerPivot, read Chapter 10, "Mashing Up Data with PowerPivot."

For example, in the figures in this chapter, the numbers are in the thousands or tens of thousands. At this level of sales, you would normally have a thousands separator and probably no decimal places. Although the original data had a numeric format applied, the pivot table routinely formats your numbers in an ugly general style.

You will be tempted to format the numbers using the right-click menu and choosing Number Format. This is not the best way to go. You will be tempted to format the cells using the tools on the Home tab. This is not the way to go. Either of these methods temporarily fixes the problem, but you lose the formatting as soon as you move a field in the pivot table. The right way to solve the problem is to use the Number Format button in the Value Field Settings dialog.

You have three ways to get to this dialog:

- Right-click a number in the VALUES area of the pivot table and select Value Field Settings.
- Click the drop-down on the Sum of Revenue field in the drop zones of the PivotTable Field List and then select Value Field Settings from the context menu.
- Select any cell in the VALUES area of the pivot table. From the Analyze tab, select Field Settings from the Active Field group.

As shown in Figure 3.3, the Value Field Settings dialog is displayed. To change the numeric format, click the Number Format button in the lower-left corner.

| Figure 3.3                                                                  | Value Field Settings                                                                             |
|-----------------------------------------------------------------------------|--------------------------------------------------------------------------------------------------|
| Display the value Field<br>Settings dialog and then<br>Flick Number Format. | Source Name: Revenue <u>C</u> ustom Name: Sum of Revenue                                         |
|                                                                             | Summarize Values By Show Values As Summarize value field by                                      |
|                                                                             | Choose the type of calculation that you want to use to summarize<br>data from the selected field |
|                                                                             | Sum<br>Count<br>Average                                                                          |
|                                                                             | Max<br>Min<br>Product                                                                            |
| Number Format —                                                             | Number Format OK Cancel                                                                          |

In the Format Cells dialog, you can choose any built-in number format or choose a custom format. For example, choose Currency, as shown in Figure 3.4.

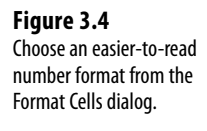

| Format Cells                                                                                                    |                                         |
|----------------------------------------------------------------------------------------------------|-----------------------------------------|
| Number       Category:       General       Number       Currency       Accounting       Date       Time       Percentage       Fraction       Scientific       Text       Special       Custom | Sample<br>S390,978<br>Decimal places: 0 |

- 💾 Although Excel 2013 offers a Live Preview feature for many formatting settings, the Format Cells
- > dialog does not offer one. To see the changes, you must assign the number format, close the
- Format dialog, and then close the Value Field Settings.

#### **Replacing Blanks with Zeros**

One of the elements of good spreadsheet design is that you should never leave blank cells in a numeric section of the worksheet. Even Microsoft believes in this rule; if your source data for a pivot table contains one million numeric cells and one blank cell, Excel 2013 treats the entire column as if it is text and chooses to Count the column instead of Sum. This is why it is incredibly annoying that the default setting for a pivot table leaves many blanks in the VALUES area of some pivot tables.

The blank tells you that there were no sales for that particular combination of labels. In the default view, an actual zero is used to indicate that there was activity, but the total sales were zero. This value might mean that a customer bought something and then returned it, resulting in net sales of zero. Although there are limited applications in which you need to differentiate between having no sales and having net zero sales, this seems rare. In 99% of the cases, you should fill in the blank cells with zeros.

Follow these steps to change this setting for the current pivot table:

- 1. Right-click any cell in the pivot table and choose PivotTable Options.
- 2. On the Layout & Format tab in the Format section, type 0 next to the field labeled For Empty Cells Show (see Figure 3.5).
- 3. Click OK to accept the change.

The result is that the pivot table is filled with zeros instead of blanks, as shown in Figure 3.6.

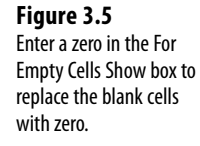

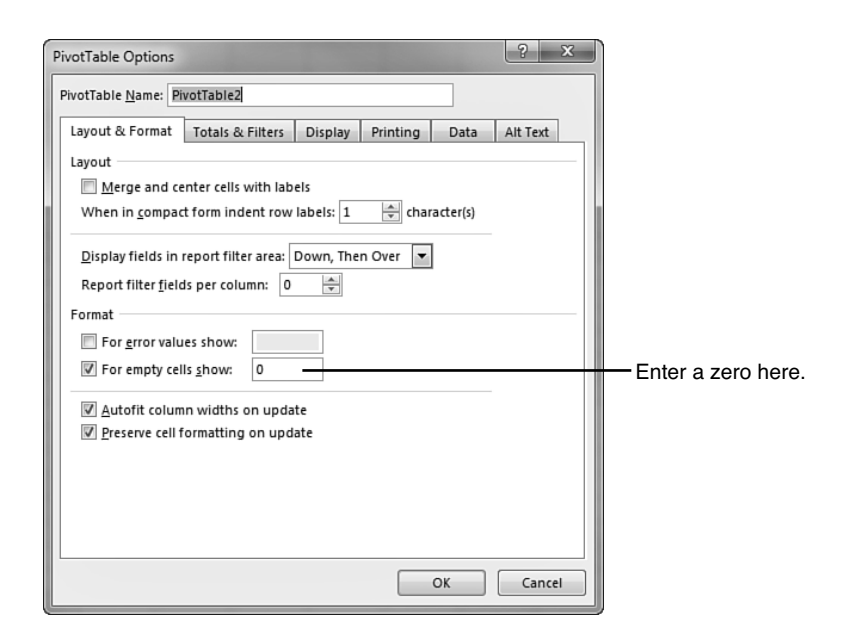

Figure 3.6 Your report is now a solid contiguous block of nonblank cells.

|    | А                | В               | С         | D         | E        | F           |
|----|------------------|-----------------|-----------|-----------|----------|-------------|
| 1  |                  |                 |           |           |          |             |
| 2  |                  |                 |           |           |          |             |
| 3  | Sum of Revenue   | Column Labels 💌 |           |           |          |             |
| 4  | Row Labels 👻     | Midwest         | Northeast | South     | West     | Grand Total |
| 5  | □ Communications | \$0             | \$390,978 | \$498,937 | \$0      | \$889,915   |
| 6  | AT&T             | \$0             | \$0       | \$498,937 | \$0      | \$498,937   |
| 7  | Verizon          | \$0             | \$390,978 | \$0       | \$0      | \$390,978   |
| 8  | □ Consumer Goods | \$123,043       | \$0       | \$0       | \$0      | \$123,043   |
| 9  | Kraft Foods      | \$62,744        | \$0       | \$0       | \$0      | \$62,744    |
| 10 | Proctor & Gamble | \$60,299        | \$0       | \$0       | \$0      | \$60,299    |
| 11 | ⊟ Energy         | \$0             | \$0       | \$796,239 | \$54,048 | \$850,287   |
| 12 | Chevron          | \$0             | \$0       | \$0       | \$54,048 | \$54,048    |
| 13 | ConocoPhillips   | \$0             | \$0       | \$57,516  | \$0      | \$57,516    |
| 14 | Exxon Mobil      | \$0             | \$0       | \$704,359 | \$0      | \$704,359   |
| 15 | Valero Energy    | \$0             | \$0       | \$34,364  | \$0      | \$34,364    |
| 16 | Financial        | \$0             | \$664,754 | \$406,326 | \$59,881 | \$1,130,961 |

#### **Changing a Field Name**

Every field in the final pivot table has a name. Fields in the row, column, and filter areas inherit their names from the heading in the source data. Fields in the data section are given names such as Sum of Revenue. In some instances, you might prefer to print a different name in the pivot table. You might prefer Total Revenue instead of the default name. In these situations, the capability to change your field names comes in quite handy.

Although many of the names are inherited from headings in the original data set, when your data is from an external data source, you might not have control over field names. In these cases, you might want to change the names of the fields as well. To change a field name in the VALUES area, follow these steps:

- 1. Select a cell in the pivot table that contains the appropriate type of value. You might have a pivot table with both Sum of Quantity and Sum of Revenue in the VALUES area. Choose a cell that contains a Sum of Revenue value.
- **2.** Go to the Analyze tab in the ribbon. A Pivot Field Name text box appears below the heading of Active Field. The box currently contains Sum of Revenue.
- **3.** Type a new name in the box, as shown in Figure 3.7. Click a cell in your pivot table to complete the entry and have the heading in A3 change. The name of the field title in the VALUES drop zone also changes to reflect the new name.
  - 💾 One common frustration occurs when you would like to rename Sum of Revenue to Revenue. The
  - problem is that this name is not allowed because it is not unique; you already have a Revenue field in the source data. To work around this limitation, you can name the field and add a space to the end of the name. Excel considers "Revenue " (with a space) to be different from "Revenue" (with no space). Because this change is cosmetic, the readers of your spreadsheet do not notice the space after the name.

#### Figure 3.7

The name typed in the Custom Name box appears in the pivot table. Although names should be unique, you can trick Excel into accepting a similar name by adding a space to the end of it.

| Pivo | otTable Name: | Activ | e Field  | :      | L       |     |
|------|---------------|-------|----------|--------|---------|-----|
| Piv  | otTable2      | Tota  | l Reve   |        |         |     |
| II:  | Options 👻     | To F  | ield Se  | ttings | Down    |     |
|      | PivotTable    |       |          |        | Activ   | e F |
| C    | 5 🔻           | :     | $\times$ | ~      | $f_{x}$ |     |
|      | A             |       |          |        | В       |     |
| 1    |               |       |          |        |         |     |
| 2    |               |       |          |        |         |     |
| з    | Total Reven   | ue    |          | Colun  | nn Labe | els |
| 4    | Row Labels    |       | -        | Midw   | est     |     |

## **Making Report Layout Changes**

Excel 2013 offers three report layout styles. The Excel team continues to offer the newer Compact Layout as the default report layout, even though I continually hound them about the fact that people who work in the real world would rather use the Tabular Report Layout, or at least would like to have a choice about which one to use as a default.

If you consider three report layouts, and the ability to show subtotals at the top or bottom, plus choices for blank rows and Repeat All Item Labels, you have 16 different layout possibilities available.

Layout changes are controlled in the Layout group of the Design tab, as shown in Figure 3.8. This group offers four icons:

**Subtotals**—Moves subtotals to the top or bottom of each group or turns them off.

■ Grand Totals—Turns the grand totals on or off for rows and columns.

- Report Layout—Uses the Compact, Outline, or Tabular forms. Offers an option to repeat item labels.
- Blank Rows—Inserts or removes blank lines after each group.
  - $\blacksquare$  For the statisticians in the audience, you would think that three layouts imes two repeat options imes
  - two subtotal location options × two blank row options would be 24 layouts. However, choosing
    - Repeat All Item Labels does not work with the Compact Form, thus eliminating four combinations. In addition, Subtotals at the Top of Each Group does not work with the Tabular layout, eliminating another four combinations.

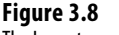

The Layout group on the Design tab offers different layouts and options for totals.

| 111    |                            |                  |                   | Row Headers          |
|--------|----------------------------|------------------|-------------------|----------------------|
| Sub    | totals Grand<br>• Totals • | Report<br>Layout | Blank<br>▼ Rows ▼ | ✓ Column Headers     |
| C6     | Layo                       |                  | Show in           | <u>C</u> ompact Form |
|        | A                          |                  | Sh <u>o</u> w in  | Outline Form         |
| 1<br>2 |                            |                  | Show in           | <u>T</u> abular Form |
| 3      | Total Revenu               | ·                |                   |                      |
| 4      | Row Labels                 |                  | Repeat /          | All Item Labels      |
| 5      | □ Communica                |                  |                   | 2                    |
| 6      | AT&T                       |                  | Do <u>N</u> ot F  | Repeat Item Labels   |
| 7      | Verizon                    |                  | _                 |                      |

#### **Using the New Compact Layout**

By default, all new pivot tables use the Compact layout shown in Figure 3.6. In this layout, multiple fields in the row area are stacked in column A. Note in the figure that the Communications sector and the AT&T customer are both in column A.

The Compact form is suited for using the Expand and Collapse icons. Select one of the Sector value cells such as Communications in A5. Click the Collapse Field icon on the Analyze tab. Excel hides all the customer details and shows only the sectors, as shown in Figure 3.9.

After a field is collapsed, you can show detail for individual items by using the plus icons in column A, or you can click Expand Field on the Analyze tab to see the detail again.

- If you select a cell in the innermost row field and click Expand Field on the Options tab, Excel dis-

plays the Show Detail dialog, as shown in Figure 3.10, to enable you to add a new innermost row field.

#### Figure 3.9

Click the Collapse Field icon to hide levels of detail.

| -                                               |               |         |            |                  |                  |          |               |                      |          |       |   |
|-------------------------------------------------|---------------|---------|------------|------------------|------------------|----------|---------------|----------------------|----------|-------|---|
| PivotTable Name: Active F<br>PivotTable2 Sector |               |         | ield:      | Drill D          | <b>h</b><br>rill | *∃ Expa  | nd Field      | → Group S<br>Ungroup | election | Inse  | ) |
| 1                                               | Options + I   | • Field | d Settings | Down U           | p –              | 2 0011   | Le .          | I 🕤 Group F          | ield     | Slic  | 1 |
|                                                 | PivotTable    |         |            | Active Fi        | eld              |          |               | Grou                 | p        |       |   |
| A5 - :                                          |               |         | × ✓        | f <sub>x</sub> ( | Com              | Collap   | se Field      |                      |          |       |   |
| L                                               |               |         |            |                  | _                | Collap   | ses all items | of the active        |          |       |   |
|                                                 | A             |         |            | В                |                  | field.   |               |                      | F        |       |   |
| 1                                               |               |         |            |                  |                  |          |               |                      |          |       |   |
| 2                                               |               |         |            |                  |                  |          |               |                      |          |       |   |
| 3                                               | Total Revenue | 5       | Column     | abels 💌          |                  |          |               |                      |          |       |   |
| 4                                               | Row Labels    | -       | Midwest    |                  | Nor              | theast   | South         | West                 | Grand 1  | Total |   |
| 5                                               | Communica     | tions   |            | \$0              | \$               | 390,978  | \$498,937     | \$0                  | \$88     | 9,915 |   |
| 6                                               | • Consumer G  | Goods   |            | \$123,043        |                  | \$0      | \$0           | \$0                  | \$12     | 3,043 |   |
| 7                                               | Energy        |         |            | \$0              |                  | \$0      | \$796,239     | \$54,048             | \$850    | 0,287 |   |
| 8                                               | Financial     |         |            | \$0              | \$0              | 564,754  | \$406,326     | \$59,881             | \$1,13   | 0,961 |   |
| 9                                               |               |         |            | \$42,316         |                  | \$72,680 | \$0           | \$31,021             | \$14     | 6,017 |   |
| 10                                              | Manufactur    | ing     | \$         | 1,494,638        | \$9              | 996,200  | \$0           | \$55,251             | \$2,54   | 6,089 |   |
| 11                                              | Retail        |         |            | \$81,427         |                  | \$0      | \$900,823     | \$39,250             | \$1,02   | 1,500 |   |
| 12                                              | Grand Total   |         | Ś          | 1,741,424        | \$2,:            | 124,612  | \$2,602,325   | \$239,451            | \$6,70   | 7,812 |   |

#### Figure 3.10

When you attempt to expand the innermost field, Excel offers to add a new innermost field.

| 3  | Total Revenue    | Column Labels 💌 |           |           |          |             |
|----|------------------|-----------------|-----------|-----------|----------|-------------|
| 4  | Row Labels       | Midwest         | Northeast | South     | West     | Grand Total |
| 5  | Communications   | \$0             | \$390,978 | \$498,937 | \$0      | \$889,915   |
| 6  | AT&T             | \$0             | \$0       | \$498,937 | \$0      | \$498,937   |
| 7  | Verizon          | \$0             | \$390,978 | \$0       | \$0      | \$390,978   |
| 8  | ⊖Consumer Goods  | \$123,043       | \$0       | \$0       | \$0      | \$123,043   |
| 9  | Kraft Foods      | \$62,744        | \$0       | \$0       | \$0      | \$62,744    |
| 10 | Proctor & Gamble | \$60,299        | \$0       | \$0       | \$0      | \$60,299    |
| 11 | ⊟Energy          | \$0             | \$0       | \$796,239 | \$54,048 | \$850,287   |
| 12 | Chevron          | \$0             | \$0       | \$0       | \$54,048 | \$54,048    |
| 13 | ConocoPhillips   | \$0             | \$0       | \$57,516  | \$0      | \$57,516    |
| 14 | Exxon Mobil      | \$0             | \$0       | \$704,359 | \$0      | \$704,359   |
| 15 | Valero Energy    | \$0             | \$0       | \$34,364  | \$0      | \$34,364    |
| 16 | Financial        | \$0             | \$664,754 | \$406,326 | \$59,881 | \$1,130,961 |

### **Using the Outline Form Layout**

When you select Design, Layout, Report Layout, Show in Outline Form, Excel puts each row field in a separate column. The pivot table shown in Figure 3.11 is one column wider, with revenue values starting in C instead of B. This is a small price to pay for allowing each field to occupy its own column. Soon, you will find out how to convert a pivot table to values so you can further sort or filter. When you do this, you will want each field in its own column.

The Excel team added the Repeat All Item Labels option to the Report Layout tab starting in Excel 2010. This alleviated a lot of busy work because it becomes two clicks to fill in all the blank cells along the outer row fields. Choosing to repeat the item labels causes values to appear in cells A6:A7, A9:A10, and A12:A15 of Figure 3.11.

Figure 3.11 shows the pivot table in Outline form with labels repeated.

This layout is better suited if you plan to copy the values from the pivot table to a new location for further analysis. Although the Compact layout offers a clever approach by squeezing multiple fields in one column, it is not ideal for reusing the data later.

| Figure 3.11<br>The Outline layout puts<br>each row field in a sepa-<br>rate column. | F<br>Sub    | FILE HOME                              | IN<br>Repor<br>Layout | SERT PAGE LAYOU              | JT FC<br>aders<br>Headers<br>m | )RMU<br>B<br>B<br>yle C | LAS DAT<br>anded Rows<br>anded Colum<br>Options | ans                | W VIEW      | DEVELOPER                |
|-------------------------------------------------------------------------------------|-------------|----------------------------------------|-----------------------|------------------------------|--------------------------------|-------------------------|-------------------------------------------------|--------------------|-------------|--------------------------|
|                                                                                     | 1           | A                                      |                       | Show in Outline Form         |                                |                         | D                                               | E                  | F           | G                        |
|                                                                                     | 3<br>4<br>5 | Total Revenue<br>Sector<br>— Communica |                       | <u>R</u> epeat All Item Labe | ls                             | -<br>st<br>\$0          | Northeast<br>\$390,978                          | South<br>\$498,937 | West<br>\$0 | Grand Total<br>\$889,915 |
|                                                                                     | 6<br>7      | Communica<br>Communica                 | -                     | Do <u>N</u> ot Repeat Item   | Labels                         | \$0<br>\$0              | \$0<br>\$390,978                                | \$498,937<br>\$0   | \$0<br>\$0  | \$498,937<br>\$390,978   |
|                                                                                     | 8           | Consumer C                             | Goods                 | Kraft Faada                  | \$12                           | 3,043                   | \$0<br>¢0                                       | \$0<br>\$0         | \$0<br>¢0   | \$123,043                |
|                                                                                     | 10          | Consumer G                             | Soods                 | Proctor & Gambl              | >0,<br>\$60                    | 2,744<br>1 299          | \$0<br>\$0                                      | \$0<br>\$0         | \$0<br>\$0  | \$60,299                 |
|                                                                                     | 11          | Energy                                 | 10003                 | Proctor & Gambi              |                                | \$0                     | \$0                                             | \$796,239          | \$54,048    | \$850,297                |
|                                                                                     | 12          | Energy                                 |                       | Chevron                      |                                | \$0                     | \$0                                             | \$0                | \$54,048    | \$54.048                 |

By default, both the Compact and Outline layouts put the subtotals at the top of each group. You can use the Subtotals drop-down on the Design tab to move the totals to the bottom of each group, as shown in Figure 3.12. In Outline view, this causes a not-reallyuseful heading row to appear at the top of each group. Cell A5 contains "Communications" without any additional data in the columns to the right. Consequently, the pivot table occupies 44 rows instead of 37 rows because each of the seven sector categories has an extra header.

#### Figure 3.12

With subtotals at the bottom of each group, the pivot table occupies several more rows.

| Sub     | ototals Grand Report             | t Blank                      | ders           | anded Rows<br>anded Colum | ns        |      |             |   |  |  |
|---------|----------------------------------|------------------------------|----------------|---------------------------|-----------|------|-------------|---|--|--|
|         | Do Not Show Sub                  | totals                       | tTable Style C | Table Style Options       |           |      |             |   |  |  |
| 1       |                                  |                              | municatior     | 15                        |           |      |             | _ |  |  |
| and the | Show all Subtotals               | at <u>B</u> ottom of Group   | с              | D                         | E         | F    | G           |   |  |  |
|         | Show all Subtotals               | at <u>T</u> op of Group      |                |                           |           |      |             |   |  |  |
|         | Include Filtered Items in Totals |                              |                |                           |           |      |             |   |  |  |
| З       | Total Revenue                    |                              | Region 💌       |                           |           |      |             |   |  |  |
| 4       | Sector                           | <ul> <li>Customer</li> </ul> | Midwest        | Northeast                 | South     | West | Grand Total |   |  |  |
| 5       | Communications                   |                              |                |                           |           |      |             |   |  |  |
| 6       | Communications                   | AT&T                         | \$0            | \$0                       | \$498,937 | \$0  | \$498,937   |   |  |  |
| 7       | Communications                   | Verizon                      | \$0            | \$390,978                 | \$0       | \$0  | \$390,978   |   |  |  |
| 8       | <b>Communications To</b>         | tal                          | \$0            | \$390,978                 | \$498,937 | \$0  | \$889,915   |   |  |  |
| 9       | Consumer Goods                   |                              |                |                           |           |      |             |   |  |  |
| 10      | Consumer Goods                   | Kraft Foods                  | \$62,744       | \$0                       | \$0       | \$0  | \$62,744    |   |  |  |
| 11      | Consumer Goods                   | Proctor & Gamble             | \$60,299       | \$0                       | \$0       | \$0  | \$60,299    |   |  |  |
| 12      | Consumer Goods To                | tal                          | \$123,043      | \$0                       | \$0       | \$0  | \$123,043   |   |  |  |

#### Using the Traditional Tabular Layout

Pivot table veterans will recognize the Tabular layout shown in Figure 3.13. This layout is similar to the one that has been used in pivot tables since their invention through Excel 2003. In this layout, the subtotals can never appear at the top of the group. The new Repeat All Item Labels works with this layout, as shown in Figure 3.13.

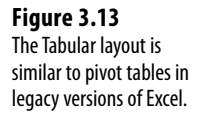

| A  | 5 • : X                     | √ <i>f</i> <sub>x</sub> Con | nmunicatior | 15        |           |          |             |  |
|----|-----------------------------|-----------------------------|-------------|-----------|-----------|----------|-------------|--|
|    | A                           | В                           | С           | D         | E         | F        | G           |  |
| 1  |                             |                             |             |           |           |          |             |  |
| 2  |                             |                             |             |           |           |          |             |  |
| з  | Total Revenue               |                             | Region 💌    |           |           |          |             |  |
| 4  | Sector 💌                    | Customer 💌                  | Midwest     | Northeast | South     | West     | Grand Total |  |
| 5  | □ Communications            | AT&T                        | \$0         | \$0       | \$498,937 | \$0      | \$498,937   |  |
| 6  | Communications              | Verizon                     | \$0         | \$390,978 | \$0       | \$0      | \$390,978   |  |
| 7  | <b>Communications Total</b> |                             | \$0         | \$390,978 | \$498,937 | \$0      | \$889,915   |  |
| 8  | ⊖ Consumer Goods            | Kraft Foods                 | \$62,744    | \$0       | \$0       | \$0      | \$62,744    |  |
| 9  | Consumer Goods              | Proctor & Gamble            | \$60,299    | \$0       | \$0       | \$0      | \$60,299    |  |
| 10 | Consumer Goods Total        |                             | \$123,043   | \$0       | \$0       | \$0      | \$123,043   |  |
| 11 | Energy                      | Chevron                     | \$0         | \$0       | \$0       | \$54,048 | \$54,048    |  |
| 12 | Energy                      | ConocoPhillips              | \$0         | \$0       | \$57,516  | \$0      | \$57,516    |  |
| 13 | Energy                      | Exxon Mobil                 | \$0         | \$0       | \$704,359 | \$0      | \$704,359   |  |
| 14 | Energy                      | Valero Energy               | \$0         | \$0       | \$34,364  | \$0      | \$34,364    |  |
| 15 | Energy Total                |                             | \$0         | \$0       | \$796,239 | \$54,048 | \$850,287   |  |

The Tabular layout is the best layout if you expect to use the resulting summary data in a subsequent analysis. If you wanted to reuse the table in Figure 3.13, you would do additional "flattening" of the pivot table by choosing Subtotals, Do Not Show Subtotals, and Grand Totals, Off for Rows and Columns.

## CASE STUDY: CONVERTING A PIVOT TABLE TO VALUES

Say that you want to convert the pivot table shown in Figure 3.13 to be a regular data set that you can sort, filter, chart, or export to another system. You don't need the Sectors totals in rows 7, 10, 15, and so on. You don't need the Grand Total at the bottom. And, depending on your future needs, you might want to move the Region field from the Columns area to the Rows area. This would allow you to add Cost and Profit as new columns in the final report.

Finally, you want to convert from a live pivot table to static values. To make these changes, follow these steps:

- 1. Select any cell in the pivot table.
- 2. From the Design tab, select Grand Totals, Off for Rows and Columns.
- 3. Select Design, Subtotals, Do Not Show Subtotals.
- Drag the Region tile from the COLUMNS area in the PivotTable Field List. Drop this field between Sector and Customer in the ROWS area.
- 5. Check Profit and Cost in the top of the PivotTable Field List. Because both fields are numeric, they move to the VALUES area and appear in the pivot table as new columns. The report is now a contiguous solid block of data, as shown in Figure 3.14.
- 6. Select one cell in the pivot table. Press Ctrl+\* to select all the data in the pivot table.
- 7. Press Ctrl+C to copy the data from the pivot table.
- 8. Select a blank section of a worksheet.
- **9.** Right-click and choose Paste Values to open the fly-out menu. Select Paste Values and Number Formatting, as shown in Figure 3.15. Excel pastes a static copy of the report to the worksheet.
- **10.** If you no longer need the original pivot table, select the entire pivot table and press the Delete key to clear the cells from the pivot table and free up the area of memory that was holding the pivot table cache.

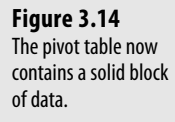

| F3 | · · · · ·                  | $\times \checkmark f_s$ | Total Profit     |               |            |              |   |
|----|----------------------------|-------------------------|------------------|---------------|------------|--------------|---|
|    | А                          | В                       | С                | D             | E          | F            | G |
| 1  |                            |                         |                  |               |            |              |   |
| 2  |                            |                         |                  |               |            |              |   |
| 3  | Sector 💌                   | Region 🔻                | Customer 🔻       | Total Revenue | Total Cost | Total Profit |   |
| 4  | □ Communications           | ■ Northeast             | Verizon          | \$390,978     | \$213,697  | \$177,281    |   |
| 5  | Communications             | ■ South                 | AT&T             | \$498,937     | \$278,959  | \$219,978    |   |
| 6  | Consumer Goods     Midwest |                         | Kraft Foods      | \$62,744      | \$34,100   | \$28,644     |   |
| 7  | Consumer Goods Midwest     |                         | Proctor & Gamble | \$60,299      | \$33,250   | \$27,049     |   |
| 8  | Energy                     | ■ South                 | ConocoPhillips   | \$57,516      | \$30,751   | \$26,765     |   |
| 9  | Energy                     | South                   | Exxon Mobil      | \$704,359     | \$392,978  | \$311,381    |   |
| 10 | Energy                     | South                   | Valero Energy    | \$34,364      | \$18,788   | \$15,576     |   |
| 11 | Energy                     | <b>■West</b>            | Chevron          | \$54,048      | \$30,268   | \$23,780     |   |
| 12 | Financial                  | Northeast               | CitiGroup        | \$613,514     | \$338,409  | \$275,105    |   |
| 13 | Financial                  | Northeast               | JP Morgan Chase  | \$51,240      | \$28,416   | \$22,824     |   |
| 14 | Financial                  | ■ South                 | Bank of America  | \$406,326     | \$227,741  | \$178,585    |   |
| 15 | Financial                  | ■West                   | Wells Fargo      | \$59,881      | \$33,968   | \$25,913     |   |

#### Figure 3.15 Use Paste Values to create a static version of the data.

| Paste           | 10<br>59<br>64<br>48<br>14<br>40<br>26<br>81<br>Forr<br>80 | \$30,751<br>\$392,978<br>\$18,788<br>\$30,268<br>\$338,409<br>\$28,416<br>\$227,741<br>\$33,968<br>natting (A)<br>\$40,734 | Paste Values and Number Formatting |
|-----------------|------------------------------------------------------------|----------------------------------------------------------------------------------------------------|------------------------------------|
| Values & Number | 81<br>Forr<br>80<br>21<br>51                               | \$33,968<br>natting (A)<br>\$40,734<br>\$17,276<br>\$39,180                                                                |                                    |

The result is a solid block of summary data. These 27 rows are a summary of the 500+ rows in the original data set, but they also are suitable for exporting to other systems.

#### **Controlling Blank Lines, Grand Totals, and Other Settings**

Additional settings on the Design tab enable you to toggle various elements.

The Blank Rows drop-down offers a choice for Insert Blank Row After Each Item. This setting only applies to pivot tables with two or more row fields. Blank rows are not added after each item in the inner row field. You see a blank row after each group of items in the outer row fields. As shown in Figure 3.16, the blank row after each Region makes the report easier to read. However, if you remove Sector from the report, you would have only Region in the row fields and no blank rows would appear (see Figure 3.17).
#### Figure 3.16

The Blank Rows setting makes the report easier to read.

| -                                                            |                              |                |              |               |              |            |           |  |  |  |  |
|--------------------------------------------------------------|------------------------------|----------------|--------------|---------------|--------------|------------|-----------|--|--|--|--|
| Subtotals Grand Report Blank I Column Headers Danded Columns |                              |                |              |               |              |            |           |  |  |  |  |
| 546                                                          | ✓ Totals ✓ L                 | ayout - Rows - | $\checkmark$ | Column Head   | lers 🔛 Bar   | nded Colum | ins ==    |  |  |  |  |
|                                                              | Layout                       |                |              |               |              |            |           |  |  |  |  |
|                                                              |                              |                | Inser        | rt Blank Line | after Each 1 | item       |           |  |  |  |  |
| A                                                            |                              |                |              |               |              |            |           |  |  |  |  |
|                                                              | F                            |                |              |               |              |            |           |  |  |  |  |
| 1                                                            |                              |                |              |               |              |            |           |  |  |  |  |
| 2                                                            |                              |                |              |               |              |            |           |  |  |  |  |
| 3                                                            | Total Revenue                |                |              | Product 💌     |              |            |           |  |  |  |  |
| 4                                                            | Region 💌                     | Sector         | -            | Doodads       | Gadget       | Gizmo      | Widget    |  |  |  |  |
| 5                                                            | Midwest                      | Consumer G     | oods         | \$0           | \$32,254     | \$61,125   | \$29,664  |  |  |  |  |
| б                                                            | Midwest                      | Healthcare     |              | \$6,036       | \$18,552     | \$17,728   | \$0       |  |  |  |  |
| 7                                                            | Midwest                      | Manufacturi    | ng           | \$0           | \$470,164    | \$526,932  | \$497,542 |  |  |  |  |
| 8                                                            | Midwest                      | Retail         |              | \$0           | \$23,802     | \$46,866   | \$10,759  |  |  |  |  |
| 9                                                            | Midwest Total                |                |              | \$6,036       | \$544,772    | \$652,651  | \$537,965 |  |  |  |  |
| 10                                                           |                              |                |              |               |              |            |           |  |  |  |  |
| 11                                                           | □ Northeast                  | Communicat     | ions         | \$0           | \$100,784    | \$165,727  | \$124,467 |  |  |  |  |
| 12                                                           | Northeast                    | Financial      |              | \$0           | \$222,298    | \$223,830  | \$218,626 |  |  |  |  |
| 13                                                           | Northeast                    | Healthcare     |              | \$38,860      | \$22,140     | \$11,680   | \$0       |  |  |  |  |
| 14                                                           | Northeast                    | Manufacturi    | ng           | \$0           | \$276,926    |            |           |  |  |  |  |
| 15                                                           | Northeast Tota               | I              |              | \$38,860      | \$714,009    | \$751,724  | \$620,019 |  |  |  |  |
| 16                                                           | \$38,800 \$714,009 \$751,724 |                |              |               |              |            |           |  |  |  |  |

#### Figure 3.17

However, blank rows will not appear when there is only one item in the row field.

|   | A             | В         | С           | D           | Е           | F           |
|---|---------------|-----------|-------------|-------------|-------------|-------------|
| 1 |               |           |             |             |             |             |
| 2 |               |           |             |             |             |             |
| 3 | Total Revenue | Product 💌 |             |             |             |             |
| 4 | Region 💌      | Doodads   | Gadget      | Gizmo       | Widget      | Grand Total |
| 5 | Midwest       | \$6,036   | \$544,772   | \$652,651   | \$537,965   | \$1,741,424 |
| 6 | Northeast     | \$38,860  | \$714,009   | \$751,724   | \$620,019   | \$2,124,612 |
| 7 | South         | \$0       | \$839,551   | \$918,588   | \$844,186   | \$2,602,325 |
| 8 | West          | \$28,663  | \$65,382    | \$70,057    | \$75,349    | \$239,451   |
| 9 | Grand Total   | \$73,559  | \$2,163,714 | \$2,393,020 | \$2,077,519 | \$6,707,812 |
|   |               |           |             |             |             |             |

OTE For those of you following along with the sample files, there was quite a leap from the pivot table

in Figure 3.14 to Figure 3.16, but it is still the same pivot table. Here is how to make the changes: z

- 1. Uncheck Sector, Customer, Profit and Cost in the Pivot Table Fields task pane.
- **2.** Drag the Product field to the Columns area.
- 3. Recheck the Sector field to move it to the second Row field.
- 4. Make sure the active cell is in column A.
- 5. On the Design tab of the ribbon, open Subtotals and choose Show All Subtotals at the Bottom of the Group.
- 6. Finally, as shown in Figure 3.16, open the Blank Rows drop-down and choose to add blank rows. To get to Figure 3.17, uncheck the Sector field.

Grand totals can appear at the bottom of each column and/or at the end of each row, or they can be turned off altogether. Settings for grand totals appear in the Grand Totals dropdown of the Layout group on the Design tab. The wording in this drop-down is a bit confusing, so Figure 3.18 shows what each option provides. The default is to show grand totals for rows and columns, as in Figure 3.17.

If you want a grand total column but no grand total at the bottom, choose On for Rows Only, as shown at the top of Figure 3.18. To me, this seems backward. To keep the grand total column, you have to choose to turn on grand totals for rows only. I guess the rationale is that each cell in F5:F8 is a grand total of the row to the left of the cell. Hence, you are showing the grand totals for each row, but not for the columns. Perhaps someday Microsoft will ship a version of Excel in English-Midwest where this setting would be called "Keep the Grand Total Column." But for now, it remains confusing.

#### Figure 3.18

The wording is confusing, but you can toggle off the grand total column, row, or both.

|                                                                            | A                                                                                                    | A B C D                                                                                                    |                                                                                                    | E                                                                                                    | F                                                                                                    | G             |         |
|----------------------------------------------------------------------------|----------------------------------------------------------------------------------------------------|----------------------------------------------------------------------------------------------------|----------------------------------------------------------------------------------------------------|----------------------------------------------------------------------------------------------------|----------------------------------------------------------------------------------------------------|---------------|---------|
| 1                                                                          | Grand To                                                                                                    | tals On I                                                                                                    | or Row                                                                                                    | /s Only                                                                                                    |                                                                                                    |               |         |
| 2                                                                          | Keeps the Grar                                                                                                    | d Total colu                                                                                                    | mn at the er                                                                                                    | nd of each ro                                                                                                    | ow, deleted                                                                                                    | the Grand Tot | al row. |
| 3                                                                          | Total Revenue                                                                                                    | Product 💌                                                                                                    |                                                                                                    |                                                                                                    |                                                                                                    |               |         |
| 4                                                                          | Region                                                                                                    | Doodads                                                                                                    | Gadget                                                                                                    | Gizmo                                                                                                    | Widget                                                                                                    | Grand Total   |         |
| 5                                                                          | Midwest                                                                                                    | \$6,036                                                                                                    | \$544,772                                                                                                    | \$652,651                                                                                                    | \$537,965                                                                                                    | \$1,741,424   |         |
| 6                                                                          | Northeast                                                                                                    | \$38,860                                                                                                    | \$714,009                                                                                                    | \$751,724                                                                                                    | \$620,019                                                                                                    | \$2,124,612   |         |
| 7                                                                          | South                                                                                                    | \$0                                                                                                    | \$839,551                                                                                                    | \$918,588                                                                                                    | \$844,186                                                                                                    | \$2,602,325   |         |
| 8                                                                          | West                                                                                                    | \$28,663                                                                                                    | \$65,382                                                                                                    | \$70,057                                                                                                    | \$75,349                                                                                                    | \$239,451     |         |
| 9                                                                          |                                                                                                    |                                                                                                    |                                                                                                    |                                                                                                    |                                                                                                    |               |         |
| 10                                                                         | Grand To                                                                                                    | tals On I                                                                                                    | or Colu                                                                                                    | umns Or                                                                                                    | nly                                                                                                    |               |         |
| 11                                                                         | Keeps the Grar                                                                                                    | nd Total row,                                                                                                    | deletes the                                                                                                    | Grand Tota                                                                                                    | l column.                                                                                                    |               |         |
| 12                                                                         | Total Revenue                                                                                                    | Product -                                                                                                    |                                                                                                    |                                                                                                    |                                                                                                    |               |         |
|                                                                            |                                                                                                    | _                                                                                                    |                                                                                                    |                                                                                                    |                                                                                                    |               |         |
| 13                                                                         | Region 💌                                                                                                    | Doodads                                                                                                    | Gadget                                                                                                    | Gizmo                                                                                                    | Widget                                                                                                    |               |         |
| 13<br>14                                                                   | Region<br>Midwest                                                                                                    | Doodads<br>\$6,036                                                                                                    | Gadget<br>\$544,772                                                                                                    | Gizmo<br>\$652,651                                                                                                    | <b>Widget</b><br>\$537,965                                                                                                    |               |         |
| 13<br>14<br>15                                                             | Region<br>Midwest<br>Northeast                                                                                                    | Doodads<br>\$6,036<br>\$38,860                                                                                                    | Gadget<br>\$544,772<br>\$714,009                                                                                                    | Gizmo<br>\$652,651<br>\$751,724                                                                                                    | Widget<br>\$537,965<br>\$620,019                                                                                                    |               |         |
| 13<br>14<br>15<br>16                                                       | Region<br>Midwest<br>Northeast<br>South                                                                                                  | Doodads<br>\$6,036<br>\$38,860<br>\$0                                                                                                    | Gadget<br>\$544,772<br>\$714,009<br>\$839,551                                                                                       | Gizmo<br>\$652,651<br>\$751,724<br>\$918,588                                                                                         | Widget<br>\$537,965<br>\$620,019<br>\$844,186                                                                                                    |               |         |
| 13<br>14<br>15<br>16<br>17                                                 | Region<br>Midwest<br>Northeast<br>South<br>West                                                                                          | Doodads<br>\$6,036<br>\$38,860<br>\$0<br>\$28,663                                                                                                    | Gadget<br>\$544,772<br>\$714,009<br>\$839,551<br>\$65,382                                                                           | Gizmo<br>\$652,651<br>\$751,724<br>\$918,588<br>\$70,057                                                                             | Widget<br>\$537,965<br>\$620,019<br>\$844,186<br>\$75,349                                                                                        |               |         |
| 13<br>14<br>15<br>16<br>17<br>18                                           | Region<br>Midwest<br>Northeast<br>South<br>West<br>Grand Total                                                                           | Doodads<br>\$6,036<br>\$38,860<br>\$0<br>\$28,663<br>\$73,559                                                                                                    | Gadget<br>\$544,772<br>\$714,009<br>\$839,551<br>\$65,382<br>\$2,163,714                                                            | Gizmo<br>\$652,651<br>\$751,724<br>\$918,588<br>\$70,057<br>\$2,393,020                                                              | Widget<br>\$537,965<br>\$620,019<br>\$844,186<br>\$75,349<br>\$2,077,519                                                                         |               |         |
| 13<br>14<br>15<br>16<br>17<br>18<br>19                                     | Region<br>Midwest<br>Northeast<br>South<br>West<br>Grand Total                                                                           | Doodads<br>\$6,036<br>\$38,860<br>\$0<br>\$28,663<br>\$73,559                                                                                                    | Gadget<br>\$544,772<br>\$714,009<br>\$839,551<br>\$65,382<br>\$2,163,714                                                            | Gizmo<br>\$652,651<br>\$751,724<br>\$918,588<br>\$70,057<br>\$2,393,020                                                              | Widget<br>\$537,965<br>\$620,019<br>\$844,186<br>\$75,349<br>\$2,077,519                                                                         |               |         |
| 13<br>14<br>15<br>16<br>17<br>18<br>19<br>20                               | Region<br>Midwest<br>Northeast<br>South<br>West<br>Grand Total<br>Off for RC                                                             | Doodads<br>\$6,036<br>\$38,860<br>\$0<br>\$28,663<br>\$73,559<br>Ws and                                                                                                    | Gadget<br>\$544,772<br>\$714,009<br>\$839,551<br>\$65,382<br>\$2,163,714<br>Columr                                                  | Gizmo<br>\$652,651<br>\$751,724<br>\$918,588<br>\$70,057<br>\$2,393,020                                                              | Widget<br>\$537,965<br>\$620,019<br>\$844,186<br>\$75,349<br><b>\$2,077,519</b>                                                                  |               |         |
| 13<br>14<br>15<br>16<br>17<br>18<br>19<br>20<br>21                         | Region<br>Midwest<br>Northeast<br>South<br>West<br>Grand Total<br>Off for RC<br>Total Revenue                                            | Doodads           \$6,036           \$38,860           \$0           \$28,663           \$73,559           OWS and           Product                                                                                                | Gadget<br>\$544,772<br>\$714,009<br>\$839,551<br>\$65,382<br>\$2,163,714<br>Column                                                  | Gizmo<br>\$652,651<br>\$751,724<br>\$918,588<br>\$70,057<br>\$2,393,020                                                              | Widget<br>\$537,965<br>\$620,019<br>\$844,186<br>\$75,349<br><b>\$2,077,519</b>                                                                  |               |         |
| 13<br>14<br>15<br>16<br>17<br>18<br>19<br>20<br>21<br>22                   | Region     Y       Midwest     Mortheast       South     West       Grand Total     Off for Ro       Total Revenue     Region            | Doodads           \$6,036           \$38,860           \$0           \$28,663           \$73,559           OWS and           Product            Doodads                                                                             | Gadget<br>\$544,772<br>\$714,009<br>\$839,551<br>\$65,382<br>\$2,163,714<br>Columr<br>Gadget                                        | Gizmo<br>\$652,651<br>\$751,724<br>\$918,588<br>\$70,057<br>\$2,393,020<br>IS<br>Gizmo                                               | Widget<br>\$537,965<br>\$620,019<br>\$844,186<br>\$75,349<br><b>\$2,077,519</b><br>Widget                                                        |               |         |
| 13<br>14<br>15<br>16<br>17<br>18<br>19<br>20<br>21<br>22<br>22<br>23       | Region<br>Midwest<br>Northeast<br>South<br>West<br>Grand Total<br>Off for RC<br>Total Revenue<br>Region<br>Midwest                       | Doodads           \$6,036           \$38,860           \$0           \$28,663           \$73,559           OWS and           Product ▼           Doodads           \$6,036                                                          | Gadget<br>\$544,772<br>\$714,009<br>\$839,551<br>\$65,382<br>\$2,163,714<br>Columr<br>Gadget<br>\$544,772                           | Gizmo<br>\$652,651<br>\$751,724<br>\$918,588<br>\$70,057<br><b>\$2,393,020</b><br>IS<br>Gizmo<br>\$652,651                           | Widget           \$537,965           \$620,019           \$844,186           \$75,349           \$2,077,519           Widget           \$537,965 |               |         |
| 13<br>14<br>15<br>16<br>17<br>18<br>19<br>20<br>21<br>22<br>23<br>24       | Region<br>Midwest<br>Northeast<br>South<br>West<br>Grand Total<br>Off for RC<br>Total Revenue<br>Region<br>Midwest<br>Northeast          | Doodads           \$6,036           \$38,860           \$0           \$0           \$28,663           \$73,559           DWS and           Product ▼           Doodads           \$6,036           \$38,860                         | Gadget<br>\$544,772<br>\$714,009<br>\$839,551<br>\$65,382<br>\$2,163,714<br>Columr<br>Gadget<br>\$544,772<br>\$714,009              | Gizmo<br>\$652,651<br>\$751,724<br>\$918,588<br>\$70,057<br><b>\$2,393,020</b><br>IS<br>Gizmo<br>\$652,651<br>\$751,724              | Widget<br>\$537,965<br>\$620,019<br>\$844,186<br>\$75,349<br><b>\$2,077,519</b><br>Widget<br>\$537,965<br>\$620,019                              |               |         |
| 13<br>14<br>15<br>16<br>17<br>18<br>19<br>20<br>21<br>22<br>23<br>24<br>25 | Region<br>Midwest<br>Northeast<br>South<br>West<br>Grand Total<br>Off for RC<br>Total Revenue<br>Region<br>Midwest<br>Northeast<br>South | Doodads           \$6,036           \$38,860           \$0           \$28,663           \$73,559           DWS and           Product ▼           Doodads           \$6,036           \$38,860           \$38,860           \$38,860 | Gadget<br>\$544,772<br>\$714,009<br>\$839,551<br>\$65,382<br>\$2,163,714<br>Column<br>Gadget<br>\$544,772<br>\$714,009<br>\$839,551 | Gizmo<br>\$652,651<br>\$751,724<br>\$918,588<br>\$70,057<br><b>\$2,393,020</b><br>IS<br>Gizmo<br>\$652,651<br>\$751,724<br>\$918,588 | Widget<br>\$537,965<br>\$620,019<br>\$844,186<br>\$75,349<br><b>\$2,077,519</b><br>Widget<br>\$537,965<br>\$620,019<br>\$844,186                 |               |         |

In a similar fashion, to show a grand total row but no grand total column, you open the Grand Totals menu and choose On for Columns Only. Again, in some twisted version of the English language, cell B18 is totaling the cells in the column above it.

The final choice, Off for Rows and Columns, is simple enough. Excel shows neither a grand total column nor a grand total row.

Back in Excel 2003, pivot tables were shown in Tabular layout and logical headings such as "Region" and "Product" would appear in the pivot table, as shown in the top pivot table in Figure 3.19. When the Excel team switched to Compact form, they replaced those head-ings with "Row Labels" and "Column Labels." These add nothing to the report. To toggle off those headings, look on the far right side of the Analyze tab for an icon called Field

Headers and click it to remove "Row Labels" and "Column Labels" from your pivot tables in Compact form.

| F2 | .6 -                          | : × ✓ fs             | 239451      |             |             |             |       |         |         |
|----|-------------------------------|----------------------|-------------|-------------|-------------|-------------|-------|---------|---------|
|    | А                             | В                    | С           | D           | E           | F           | G     | н       | I       |
| 1  |                               |                      |             |             |             |             |       |         |         |
| 2  | Tabular Form                  |                      |             |             |             |             |       |         |         |
| 3  | Revenue                       | Product 💌            |             |             |             |             |       |         |         |
| 4  | Region 💌                      | Doodads              | Gadget      | Gizmo       | Widget      | Grand Total |       |         |         |
| 5  | Midwest                       | \$6,036              | \$544,772   | \$652,651   | \$537,965   | \$1,741,424 |       |         |         |
| б  | Northeast                     | \$38,860             | \$714,009   | \$751,724   | \$620,019   | \$2,124,612 |       |         |         |
| 7  | South                         | \$0                  | \$839,551   | \$918,588   | \$844,186   | \$2,602,325 |       |         |         |
| 8  | West                          | \$28,663             | \$65,382    | \$70,057    | \$75,349    | \$239,451   |       |         |         |
| 9  | Grand Total                   | \$73,559             | \$2,163,714 | \$2,393,020 | \$2,077,519 | \$6,707,812 |       |         |         |
| 10 |                               |                      |             |             |             |             |       |         |         |
| 11 | Compact Form - "Region" becom |                      | es "Row Lab | els"        |             |             |       | +       |         |
| 12 | Revenue                       | Column Labels 💌      |             |             |             |             |       |         |         |
| 13 | Row Labels 💌                  | Doodads              | Gadget      | Gizmo       | Widget      | Grand Total | Field | +/-     | Field   |
| 14 | Midwest                       | \$6,036              | \$544,772   | \$652,651   | \$537,965   | \$1,741,424 | List  | Buttons | Headers |
| 15 | Northeast                     | \$38,860             | \$714,009   | \$751,724   | \$620,019   | \$2,124,612 |       | Show    |         |
| 16 | South                         | \$0                  | \$839,551   | \$918,588   | \$844,186   | \$2,602,325 |       |         |         |
| 17 | West                          | \$28,663             | \$65,382    | \$70,057    | \$75,349    | \$239,451   |       |         |         |
| 18 | Grand Total                   | \$73,559             | \$2,163,714 | \$2,393,020 | \$2,077,519 | \$6,707,812 |       |         |         |
| 19 |                               |                      |             |             |             |             |       |         |         |
| 20 | Compact Form                  | - Toggle off Field I | leaders     |             |             |             |       |         |         |
| 21 | Revenue                       |                      |             |             |             |             |       |         |         |
| 22 |                               | Doodads              | Gadget      | Gizmo       | Widget      | Grand Total |       |         |         |
| 23 | Midwest                       | \$6,036              | \$544,772   | \$652,651   | \$537,965   | \$1,741,424 |       |         |         |
| 24 | Northeast                     | \$38,860             | \$714,009   | \$751,724   | \$620,019   | \$2,124,612 |       |         |         |
| 25 | South                         | \$0                  | \$839,551   | \$918,588   | \$844,186   | \$2,602,325 |       |         |         |
| 26 | West                          | \$28,663             | \$65,382    | \$70,057    | \$75,349    | \$239,451   |       |         |         |
| 27 | Grand Total                   | \$73,559             | \$2,163,714 | \$2,393,020 | \$2,077,519 | \$6,707,812 |       |         |         |
|    |                               |                      |             |             |             |             |       |         |         |

#### Figure 3.19

The Compact form introduced in Excel 2007 replaced useful headings with "Row Labels." You can turn these off.

#### CAUTION -

When you arrange several pivot tables vertically, as in Figure 3.19, you'll notice that changes in one pivot table change the column widths for the entire column, often causing #### to appear in the other pivot tables. By default, Excel changes the column width to AutoFit the pivot table but ignores anything else in the column. To turn off this default behavior, right-click each pivot table and choose PivotTable Options. In the first tab of the Options dialog, the second-to-last check box is AutoFit Column Widths On Update. Uncheck this box.

# Customizing the Pivot Table Appearance with Styles and Themes

You can quickly apply color and formatting to a pivot table report using the 85 built-in styles in the PivotTable Styles gallery on the Design tab. These 85 styles are further modified by the four checkboxes to the left of the gallery. Combined with the 48 themes on the Page Layout tab, you have 65,280 easy ways to format a pivot table. If none of those provide what you need, you can define a new style.

Start with the four check boxes in the PivotTable Style Options group of the Design tab of the ribbon. You can choose to apply special formatting to the row headers, column headers, banded rows, or banded columns. My favorite choice here is banded rows, because it makes

59

it easier for the reader's eye to follow a row across a wide report. You should choose from these settings first because the choices here will modify the thumbnails shown in the Styles gallery.

The PivotTable Styles gallery on the Design tab offers 85 built-in styles. Grouped into 28 styles each of Light, Medium, and Dark, the gallery offers variations on the accent colors used in the current theme. In Figure 3.20, you can see which styles in the gallery truly support banded rows and which just offer a bottom border between rows.

Note that you can modify the thumbnails for the 85 styles shown in the gallery by using the four check boxes in the PivotTable Style Options group.

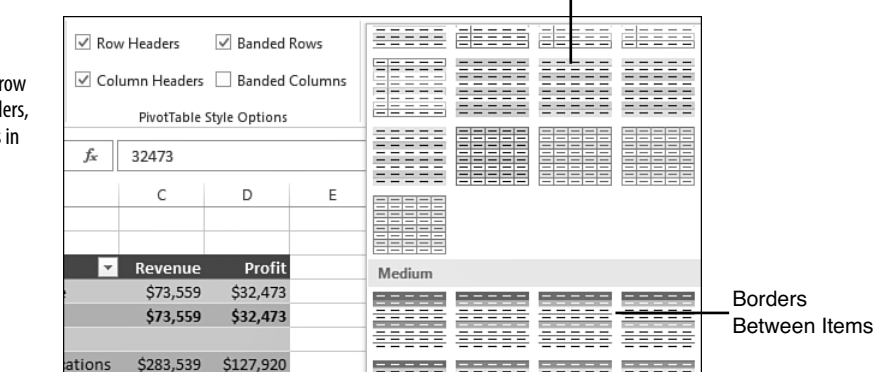

True Banded Rows

The styles are shown here with accents for row headers, column headers, and alternating colors in the columns.

Figure 3.20

The Live Preview feature in Excel 2013 works in the Styles gallery. As you hover your mouse cursor over style thumbnails, the worksheet shows a preview of the style.

### **Customizing a Style**

You can create your own pivot table styles. The new styles are added to the gallery for the current workbook only. To use the custom style in another workbook, copy and temporarily paste the formatted pivot table to the other workbook. After the pivot table has been pasted, apply the custom style to an existing pivot table in your workbook and then delete the temporary pivot table.

Say that you want to create a pivot table style in which the banded colors are three rows high. Follow these steps to create the new style:

1. Find an existing style in the PivotTable Styles gallery that supports banded rows. Right-click the style in the gallery and select Duplicate. Excel displays the Modify PivotTable Quick Style dialog.

- **2.** Choose a new name for the style. Excel initially appends a "2" to the existing style name, which means you have a name such as PivotStyleDark3 2. Type a better name, such as **Greenbar**.
- **3.** In the Table Element list, click First Row Stripe. A new section called Stripe Size appears in the dialog.
- 4. Select 3 from the Stripe Size drop-down, as shown in Figure 3.21.

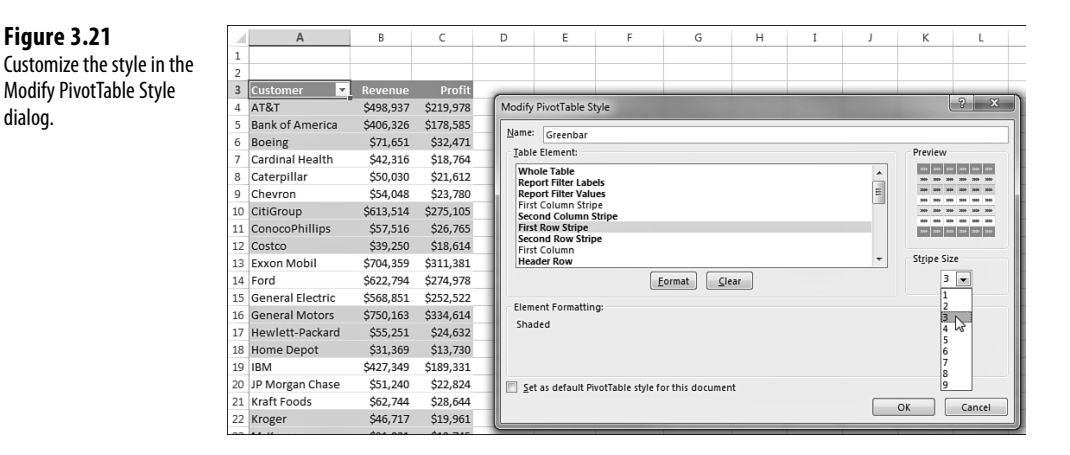

- 5. To change the stripe color, click the Format button. The Format Cells dialog appears. Click the Fill tab and then choose a fill color. If you want to be truly authentic, choose More Colors, Custom, and use Red=200, Green=225, Blue=204 to simulate 1980s-era greenbar paper. Click OK to accept the color and return to the Modify PivotTable Quick Style dialog.
- **6.** In the Table Element List, click Second Row Stripe. Change the Stripe Size drop-down to be 3. Modify the format to use a lighter color such as white.
- 7. If you plan on creating more pivot tables in this workbook, choose the Set As Default PivotTable Style for This Document check box in the lower left.
- 8. Optionally edit the colors for Header Row and Grand Total Row.
- **9.** Click OK to finish building the style. It is strange that the Excel team doesn't automatically apply this new style to the pivot table. After a few minutes of work to tweak the style, the pivot table does not change.
- **10.** Your new style should be the first thumbnail visible in the styles gallery. Click that style to apply it to the pivot table. (Provided you have not added more than seven custom

styles, the thumbnail should be visible in the closed gallery-you can choose it without reopening the gallery.)

### **Modifying Styles with Document Themes**

The formatting options for pivot tables in Excel 2013 are impressive. The 84 styles, combined with 16 combinations of the Style options, make for hundreds of possible format combinations.

In case you become tired of these combinations, you can visit the Themes drop-down on the Page Layout tab, where 48 built-in themes are available. Each theme has a new combination of accent colors, fonts, and shape effects.

To change a document theme, open the Themes drop-down on the Page Layout tab. Choose a new theme, and the colors used in the pivot table change to match the theme.

CAUTION -

Changing the theme affects the entire workbook. It changes the colors and fonts, and affects all charts, shapes, tables, and pivot tables on all worksheets of the active workbook.

Δ.

Figure 3.22

the Colors menu.

Some of the themes use unusual fonts. You can apply the colors from a theme without changing the fonts in your document by using the Colors drop-down next to the Themes menu, as shown in Figure 3.22.

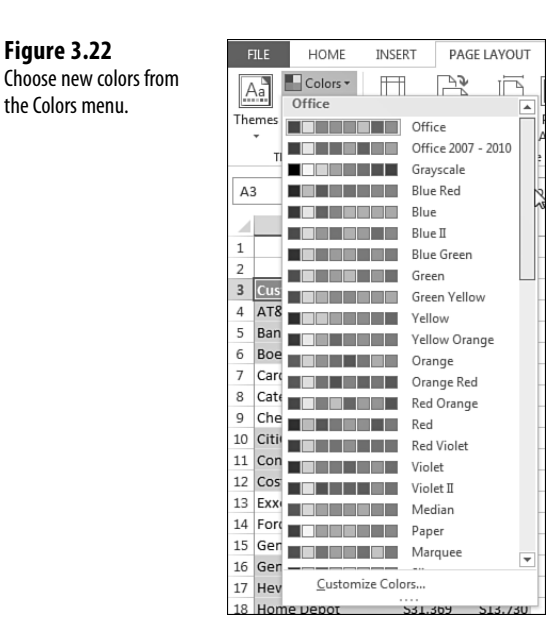

# **Changing Summary Calculations**

When creating your pivot table report, by default Excel summarizes your data by either counting or summing the items. Instead of Sum or Count, you might want to choose functions such as Min, Max, and Count Numeric. In all, 11 options are available. However, the common reason to change a summary calculation is that Excel incorrectly chose to count instead of sum your data.

### **Understanding Why One Blank Cell Causes a Count**

If all the cells in a column contain numeric data, Excel chooses to sum. If just one cell is either blank or contains text, Excel chooses to count.

In Figure 3.23, the worksheet contains mostly numeric entries but has a single blank cell in G2. The one blank cell is enough to cause Excel to count the data instead of summing.

#### Figure 3.23

The single blank cell in G2 causes problems in the default pivot table.

| [ | G2 | • •            | $\times \checkmark$ | $f_{x}$ |               |          |          |         |        |       |  |
|---|----|----------------|---------------------|---------|---------------|----------|----------|---------|--------|-------|--|
|   | 4  | A              | В                   | С       | D             | E        | F        | G       | н      | Ι     |  |
| : | 1  | Sector         | Region              | Product | Date          | Customer | Quantity | Revenue | Profit | Cost  |  |
|   | 2  | Manufacturing  | Midwest             | Gizmo   | 1/1/2014      | Ford     | 1000     |         | 10220  | 12590 |  |
| ; | 3  | Communications | Northeast           | Gadget  | 1/2/2014      | Verizon  | 100      | 2257    | 984    | 1273  |  |
|   |    | -              | o                   | 0.      | a / a / a a a |          | 400      | 0450    | 4000   |       |  |

In Excel 2013, the first clue that you have a problem appears when you select the check box for Revenue in the Fields section of the PivotTable Field List. If Excel moves the Revenue field to the Rows drop zone, you know that Excel considers the field to be text instead of numeric.

Be vigilant while dragging fields into the Values drop zone. If a calculation appears to be dramatically low, check to see if the field name reads Count of Revenue instead of Sum of Revenue. When you create the pivot table in Figure 3.24, you should notice that your company has only \$562 in revenue instead of millions. This should be a hint that the heading in B3 reads Count of Revenue instead of Sum of Revenue. In fact, 562 is one less than the number of records in the data set—Excel doesn't include the blank cell in the Count function.

#### Figure 3.24

Your revenue numbers look anemic. Notice in cell B3 that Excel chose to count instead of sum the revenue. This often happens if you inadvertently have one blank cell in your Revenue column.

|   | А            | В                |  |
|---|--------------|------------------|--|
| 1 |              |                  |  |
| 2 |              |                  |  |
| 3 | Row Labels 🔻 | Count of Revenue |  |
| 4 | Doodads      | 7                |  |
| 5 | Gadget       | 178              |  |
| 6 | Gizmo        | 177              |  |
| 7 | Widget       | 200              |  |
| 8 | Grand Total  | 562              |  |
| 9 |              |                  |  |

To override the incorrect Count calculation, right-click any pivot table cell in the Revenue column. Choose Summarize Values By and then choose Sum (see Figure 3.25).

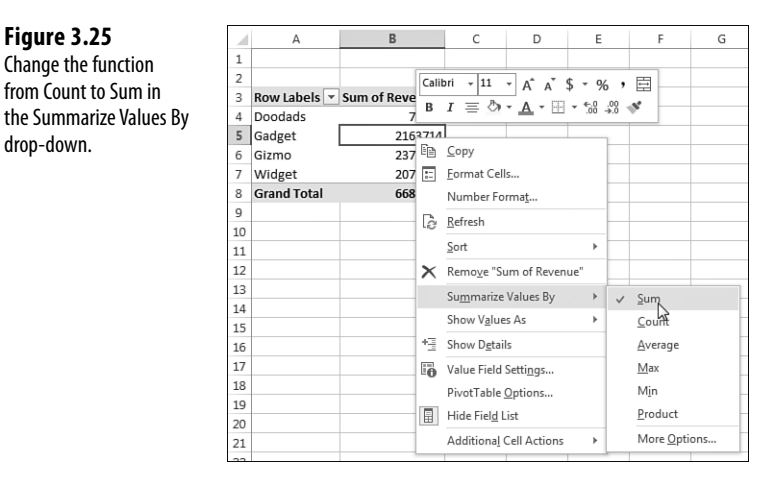

### Using Functions Other Than Count or Sum

The settings for Summarize Values By and Show Values As were temporarily promoted to drop-downs in the Excel 2010 ribbon, but they are no longer in the ribbon in Excel 2013. All of the pivot table calculations icons for the Quick Access Toolbar were removed from Excel 2013. They were apparently removed to make space for Insert Timeline, Drill Down, Drill Up, and Recommended Pivot Tables. If you were a fan of Summarize Values By and Show Values As, you can continue to use them from the right-click menu or by selecting a cell and pressing Shift+F10.

The options have always been available in the Value Field Settings dialog.

Excel offers six functions through the Summarize Values By command, plus five more options when you select More Options. The options available are as follows:

- **Sum**—Provides a total of all numeric data.
- **Count**—Counts all cells, including numeric, text, and error cells. This is equivalent to the Excel function =COUNTA().
- Average—Provides an average.
- Max—Shows the largest value.
- Min—Shows the smallest value.
- **Product**—Multiplies all the cells together. For example, if your data set has cells with values of 3, 4, and 5, the product would be 60.
- **Count Nums**—Counts only the numeric cells. This is equivalent to the Excel function =COUNT().

Figure 3.25

drop-down.

- **StdDev and StdDevP**—Calculate the standard deviation. Use StdDevP if your data set contains the complete population. Use StdDev if your data set contains a sample of the population.
- Var and VarP—Calculate the statistical variance. Use VarP if your data contains a complete population. If your data contains only a sampling of the complete population, use Var to estimate the variance.

Standard deviations explain how tightly results are grouped around the mean. 01

# Adding and Removing Subtotals

Subtotals are an essential feature of pivot table reporting. Sometimes you might want to suppress the display of subtotals, and other times you might want to show more than one subtotal per field.

### **Suppress Subtotals When You Have Many Row Fields**

When you have many row fields in your report, subtotals can mire your view. For example, in Figure 3.26, there is no need to show subtotals for each market because there is only one sales rep for each market.

| Figure 3.26             | 3  | Region 🔻        | Market 🔻         | Rep 🔻 | Sum of Revenue |
|-------------------------|----|-----------------|------------------|-------|----------------|
| Sometimes you do not    | 4  | Midwest         | Chicago          | Mike  | 184425         |
| need subtotals at every | 5  |                 | Chicago Total    |       | 184425         |
| level.                  | б  |                 | Cincinnati       | Rose  | 107016         |
|                         | 7  |                 | Cincinnati Total |       | 107016         |
|                         | 8  |                 | Detroit          | Henry | 1372957        |
|                         | 9  |                 | Detroit Total    |       | 1372957        |
|                         | 10 |                 | Louisville       | Krys  | 42316          |
|                         | 11 |                 | Louisville Total |       | 42316          |
|                         | 12 |                 | Minneapolis      | Heidi | 34710          |
|                         | 13 |                 | Minneapolis Tota | ıl    | 34710          |
|                         | 14 | Midwest Total   |                  |       | 1741424        |
|                         | 15 | Northeast       | New York         | Rudi  | 2124612        |
|                         | 16 |                 | New York Total   |       | 2124612        |
|                         | 17 | Northeast Total |                  |       | 2124612        |

If you used the Subtotals drop-down on the Design tab, you would turn off all subtotals, including the Region subtotals and the Market subtotals. The Region subtotals are still providing good information, so you want to use the Subtotals setting in the Field Settings dialog. Choose one cell in the Market column. On the Analyze tab, choose Field Settings. Change the Subtotals setting from Automatic to None (see Figure 3.27).

#### Figure 3.27

Use the Subtotals setting in the field list to turn off subtotals for one field.

|    | A                | В                                                                                                    | С        | D              | E | F            | G                   | н             | I             | J       | К    |
|----|------------------|----------------------------------------------------------------------------------------------------|----------|----------------|---|--------------|---------------------|---------------|---------------|---------|------|
| 1  | The Subtotals Me | enu Remove All S                                                                                                    | ubtotals |                |   | Use Field Se | ttings to Contro    | Each Colun    | าก            |         |      |
| 2  |                  |                                                                                                    |          |                |   |              |                     |               |               |         |      |
| 3  | Region 💌         | Market                                                                                                    | Rep      | Sum of Revenue |   | Region -     | Market -            | Rep 💌 Su      | im of Revenue |         |      |
| 4  | ⊟ Midwest        | ⊖Chicago                                                                                                    | Mike     | 184425         |   | ⊟ Midwest    | ⊟Chicago            | Mike          | 184425        |         |      |
| 5  |                  | ■Cincinnati                                                                                                    | Rose     | 107016         |   |              | Cincinnati          | Rose          | 107016        |         |      |
| б  |                  |                                                                                                    | Henry    | 1372957        |   |              |                     | Henry         | 1372957       |         |      |
| 7  |                  | ⊖Louisville                                                                                                    | Krys     | 42316          |   |              | ⊖Louisville         | Krys          | 42316         |         |      |
| 8  |                  | ■ Minneapolis     ■     ■     ■     ■     ■     ■     ■     ■     ■     ■     ■     ■     ■     ■     ■     ■     ■     ■     ■     ■     ■     ■     ■     ■     ■     ■     ■     ■     ■     ■     ■     ■     ■     ■     ■     ■     ■     ■     ■     ■     ■     ■     ■     ■     ■     ■     ■     ■     ■     ■     ■     ■     ■     ■     ■     ■     ■     ■     ■     ■     ■     ■     ■     ■     ■     ■     ■     ■     ■     ■     ■     ■     ■     ■     ■     ■     ■     ■     ■     ■     ■     ■     ■     ■     ■     ■     ■     ■     ■     ■     ■     ■     ■     ■     ■     ■     ■     ■     ■     ■     ■     ■     ■     ■     ■     ■     ■     ■     ■     ■     ■     ■     ■     ■     ■     ■     ■     ■     ■     ■     ■     ■     ■     ■     ■     ■     ■     ■     ■     ■     ■     ■     ■     ■     ■     ■     ■     ■     ■     ■     ■     ■     ■     ■     ■     ■     ■     ■     ■     ■     ■     ■     ■     ■     ■     ■     ■     ■     ■     ■     ■     ■     ■     ■     ■     ■     ■     ■     ■     ■     ■     ■     ■     ■     ■     ■     ■     ■     ■     ■     ■     ■     ■     ■     ■     ■     ■     ■     ■     ■     ■     ■     ■     ■     ■     ■     ■     ■     ■     ■     ■     ■     ■     ■     ■     ■     ■     ■     ■     ■     ■     ■     ■     ■     ■     ■     ■     ■     ■     ■     ■     ■     ■     ■     ■     ■     ■     ■     ■     ■     ■     ■     ■     ■     ■     ■     ■     ■     ■     ■     ■     ■     ■     ■     ■     ■     ■     ■     ■     ■     ■     ■     ■     ■     ■     ■     ■     ■     ■     ■     ■     ■     ■     ■     ■     ■     ■     ■     ■     ■     ■     ■     ■     ■     ■     ■     ■     ■     ■     ■     ■     ■     ■     ■     ■     ■     ■     ■     ■     ■     ■     ■     ■     ■     ■     ■     ■     ■     ■     ■     ■     ■     ■     ■     ■     ■     ■     ■     ■     ■     ■     ■     ■     ■     ■     ■     ■     ■     ■     ■     ■     ■     ■     ■     ■     ■     ■     ■     ■     ■     ■ | Heidi    | 34710          |   |              | Minneapolis         | Heidi         | 34710         |         |      |
| 9  | ■Northeast       | ■ New York                                                                                                    | Rudi     | 2124612        |   | Midwest To   |                     |               | 1741424       |         |      |
| 10 | ⊟South           | ⊖Arkla                                                                                                    | Sam      | 869454         |   | Biorthoact   | - Now York          | Dudi          | 2124612       | 0       | ~    |
| 11 |                  | ■Atlanta                                                                                                    | Scarlett | 530306         |   | No Field Set | tings               |               |               | (-Brill | *    |
| 12 |                  | ■Charlotte                                                                                                    | Lottie   | 406326         |   | BS Source 1  | lame: Market        |               |               |         |      |
| 13 |                  | ⊖Houston                                                                                                    | Red      | 796239         |   | Cutton       | Mamai Mantral       |               |               |         |      |
| 14 | BWest            | ■ NoCal                                                                                                    | Carl     | 200201         |   | Custom       | reame. maines       |               |               | _       |      |
| 15 |                  | SoCal                                                                                                    | Leo      | 39250          |   | Subto        | tals & Filters Lay  | out & Print   |               |         |      |
| 16 | Grand Total      |                                                                                                    |          | 6707812        |   | So Subto     | tals                |               |               |         |      |
| 17 |                  |                                                                                                    |          |                |   | EN O Aut     | tomatic             |               |               |         |      |
| 18 |                  |                                                                                                    |          |                |   | (i) No       | ne                  |               |               |         |      |
| 19 |                  |                                                                                                    |          |                |   | W( © Cu:     | tom                 |               |               |         |      |
| 20 |                  |                                                                                                    |          |                |   | Gra Sel      | ect one or more fu  | nctions:      |               |         |      |
| 21 |                  |                                                                                                    |          |                |   | SL           | im .                |               | ~             |         |      |
| 22 |                  |                                                                                                    |          |                |   | Co           | sunt                |               |               |         |      |
| 23 |                  |                                                                                                    |          |                |   | M            | ax                  |               |               |         |      |
| 24 |                  |                                                                                                    |          |                |   | Pr           | in<br>oduct         |               | ~             |         |      |
| 25 |                  |                                                                                                    |          |                |   | Filter       |                     |               |               |         |      |
| 26 |                  |                                                                                                    |          |                |   | Inc.         | lude new items in r | nanual filter |               |         |      |
| 27 |                  |                                                                                                    |          |                |   |              |                     |               |               |         |      |
| 28 |                  |                                                                                                    |          |                |   |              |                     |               |               |         |      |
| 29 |                  |                                                                                                    |          |                |   |              |                     |               |               |         |      |
| 30 |                  |                                                                                                    |          |                |   |              |                     |               | OK            | Car     | ICEI |
| 31 |                  |                                                                                                    |          |                |   | C            | _                   |               |               | _       | _    |

To remove subtotals for the Market field, click the Market field in the drop zone section of the PivotTable Field List. Select Field Settings. In the Field Settings dialog, select None under Subtotals, as shown in Figure 3.27.

### **Adding Multiple Subtotals for One Field**

You can add customized subtotals to a row or column label field. Select the Region field in the bottom of the PivotTable Field List and select Field Settings.

In the Field Settings dialog for the Region field, select Custom and then select the types of subtotals you would like to see. The dialog in Figure 3.28 shows five custom subtotals selected for the Region field. It is rare to see pivot tables use this setting. It is not perfect. Note that the Count of 211 records automatically gets a currency format like the rest of the column, even though this is not a dollar figure. Also, the Average of \$12,333 for South is an average of the detail records, not an average of the individual Market totals.

If you need to calculate the average of the four regions, you can do it with the DAX formula language and PowerPivot. See Chapter 10.

#### Figure 3.28

By selecting the Custom option in the Subtotals section, you can specify multiple subtotals for one field.

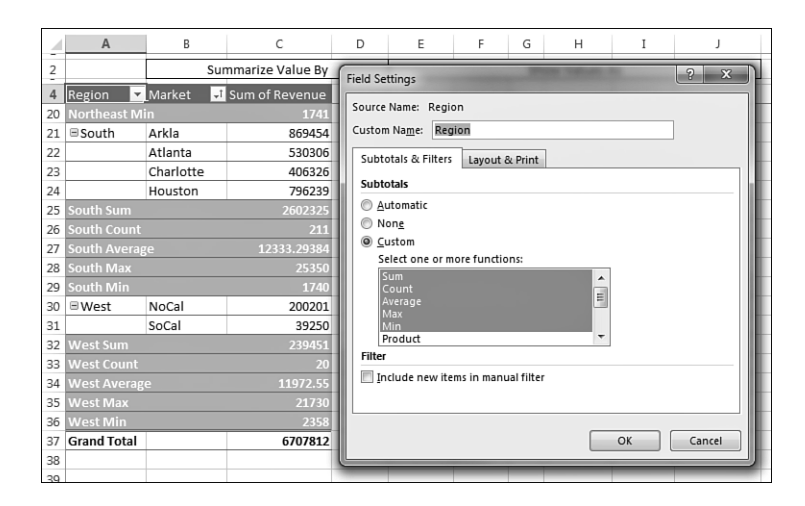

# **Changing the Calculation in a Value Field**

The Value Field Settings dialog offers 11 options on the Summarize Values As tab and 15 main options on the Show Values As tab. Whereas the options under the first tab are the basic Sum, Average, Count, Max, and Min options that are ubiquitous throughout Excel, the 15 options under Show Values As offer interesting options such as % of Total, Running Total, and Ranks.

For Excel 2010 only, these options appeared as two drop-down menus in the ribbon. They were removed from the 2013 ribbon, but they still exist in the right-click menu. Because many of the calculations require one or two additional settings, you end up back in an extra dialog anyway. If you get in the habit of using the Value Field Settings dialog, you will have access to all the settings in one dialog.

Six of the Show Values As calculations were introduced in Excel 2010. These include % of Parent Item, Rank, and % Running Total In.

The following examples show how to use the various calculation options. To contrast the various settings, you can build a pivot table where you drag the Revenue field to the VALUES area nine separate times. Each shows up as a new column in the pivot table. Over the course of the rest of the chapter, you see the settings required for the calculations in each column.

To change the calculation for a field, select one value cell for the field and click the Field Settings button on the Analyze tab of the ribbon. The Value Field Settings dialog is similar to the Field Settings dialog, but it has two tabs. The first tab, Summarize Values By, contains Sum, Count, Average, Max, Min, Product, Count Numbers, StdDev, StdDevP, Var, and VarP. Choosing one of these 11 calculation options changes the data in the column. In Figure 3.29, columns B through D show various settings from the Summarize Values By tab.

Figure 3.29 Choose from the 11 summary calculations on

this tab.

|    | А           | В           | С          | D        | E          | F              | G    | н           | I        | J           |  |  |  |
|----|-------------|-------------|------------|----------|------------|----------------|------|-------------|----------|-------------|--|--|--|
| 2  |             | Summ        | arize Valu | ie By    |            | Show Values As |      |             |          |             |  |  |  |
| 4  | Market 💌    | Total       | Average    | # Orders | % of Total | % of NY        | Rank | RunTotal    | % RunTot | ChgFromPrev |  |  |  |
| 5  | Arkla       | \$869,454   | \$13,376   | 65       | 12.96%     | 40.92%         | 3    | \$869,454   | 12.96%   |             |  |  |  |
| 6  | Atlanta     | \$530,306   | \$12,052   | 44       | 7.91%      | 24.96%         | 5    | \$1,399,760 | 20.87%   | -39.0%      |  |  |  |
| 7  | Charlotte   | \$406,326   | \$14,512   | 28       | 6.06%      | 19.12%         | 6    | \$1,806,086 | 26.93%   | -23.4%      |  |  |  |
| 8  | Chicago     | \$184,425   | \$15,369   | 12       | 2.75%      | 8.68%          | 8    | \$1,990,511 | 29.67%   | -54.6%      |  |  |  |
| 9  | Cincinnati  | \$107,016   | \$13,377   | 8        | 1.60%      | 5.04%          | 9    | \$2,097,527 | 31.27%   | -42.0%      |  |  |  |
| 10 | Detroit     | \$1,372,957 | \$11,836   | 116      | 20.47%     | 64.62%         | 2    | \$3,470,484 | 51.74%   | 1182.9%     |  |  |  |
| 11 | Houston     | \$796,239   | \$10,760   | 74       | 11.87%     | 37.48%         | 4    | \$4,266,723 | 63.61%   | -42.0%      |  |  |  |
| 12 | Louisville  | \$42,316    | \$10,579   | 4        | 0.63%      | 1.99%          | 10   | \$4,309,039 | 64.24%   | -94.7%      |  |  |  |
| 13 | Minneapolis | \$34,710    | \$8,678    | 4        | 0.52%      | 1.63%          | 12   | \$4,343,749 | 64.76%   | -18.0%      |  |  |  |
| 14 | New York    | \$2,124,612 | \$11,301   | 188      | 31.67%     | 100.00%        | 1    | \$6,468,361 | 96.43%   | 6021.0%     |  |  |  |
| 15 | NoCal       | \$200,201   | \$12,513   | 16       | 2.98%      | 9.42%          | 7    | \$6,668,562 | 99.41%   | -90.6%      |  |  |  |
| 16 | SoCal       | \$39,250    | \$9,813    | 4        | 0.59%      | 1.85%          | 11   | \$6,707,812 | 100.00%  | -80.4%      |  |  |  |
| 17 | Grand Total | \$6,707,812 | \$11,914   | 563      | 100.00%    |                |      |             |          |             |  |  |  |
|    |             |             |            |          |            |                |      |             |          |             |  |  |  |

Column B is the default Sum calculation. It shows the total of all records for a given market. Column C shows the Average order for each item by Market. Column D shows a count of the records. You can change the heading to say "# of Orders" or "# of Records" or whatever is appropriate. Note that the count is the actual count of records, not the count of distinct items. Counting distinct items has been difficult in pivot tables, but now is possible using PowerPivot. See Chapter 10 for more details.

Far more interesting options appear on the Show Values As tab of the Value Field Settings dialog, as shown in Figure 3.30. Fifteen options appear in the drop-down. Depending on the option you choose, you might need to specify either a Base Field or a Base Field and a Base Item. Columns E through J in Figure 3.29 show some of the calculations possible using Show Values As.

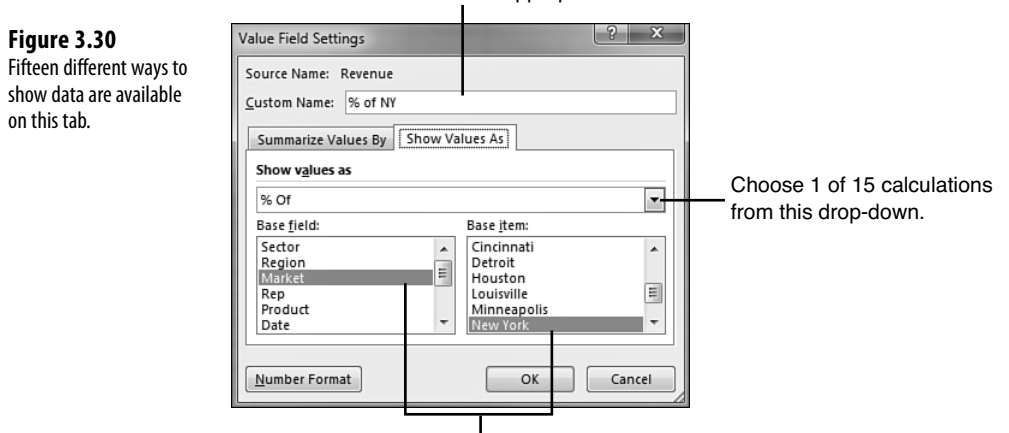

Rename the field as appropriate.

Base Field and Base Item are selectively enabled.

Table 3.1 summarizes the Show Values As options.

| Show Value As               | Additional Required<br>Information | Description                                                                                          |
|-----------------------------|------------------------------------|----------------------------------------------------------------------------------------------------|
| No Calculation              | None                               |                                                                                                    |
| % of Grand Total            | None                               | Shows percentages so all the detail cells in the pivot table total 100%.                             |
| % of Column Total           | None                               | Shows percentages that total up and down the pivot table to 100%.                                    |
| % of Row Total              | None                               | Shows percentages that total across the pivot table to 100%.                                         |
| % of Parent Row Total       | None                               | With multiple row fields, shows a row's percent-<br>age of the parent item's total row.              |
| % of Parent Column<br>Total | None                               | With multiple column fields, shows a column's percentage of the parent column's total.               |
| Index                       | None                               | Calculates the relative importance of items.                                                         |
| % of Parent Total           | Base Field only                    | With multiple row and/or column fields, calcu-<br>lates a cell's percent of the parent item's total. |
| Running Total In            | Base Field only                    | Calculates a running total.                                                                          |
| % Running Total In          | Base Field only                    | Calculates a running total as a percentage of the total.                                             |
| Rank Smallest to<br>Largest | Base Field only                    | Provides a numeric rank, with 1 as the smallest item.                                                |
| Rank Largest to<br>Smallest | Base Field only                    | Provides a numeric rank, with 1 as the largest item.                                                 |
| % of                        | Base Field and Base Item           | Expresses the values for one item as a percentage of another item.                                   |
| Difference From             | Base Field and Base Item           | Shows the difference of one item compared to another item or to the previous item.                   |
| % Difference From           | Base Field and Base Item           | Shows the percent difference of one item com-<br>pared to another item or to the previous item.      |

### Table 3.1Calculations in Show Value As

The capability to create custom calculations is another example of the unique flexibility of pivot table reports. With the Show Data As setting, you can change the calculation for a particular data field to be based on other cells in the VALUES area.

The following sections illustrate a number of Show Values As options.

### Showing Percentage of Total

Column E of Figure 3.29 shows the % of Total. New York with \$2.1 million in revenue represents 31.67% of the \$6.7 million total revenue. Column E uses % of Column Total on the Show Values As tab. Two other similar options are % of Row Total and % of Grand Total. Choose one of these based on whether your text fields are going down the report, across the report, or both down and across.

### Using % Of to Compare One Line to Another Line

The % Of option enables you to compare one item to another item. For example, the current data set shows that New York is the largest market. Perhaps this company started in New York and has the largest concentration of customers in New York. Perhaps the home office is in New York. The people in New York might have a New York-centric view of the world and want to show how all of the other markets are doing as a percentage of New York. Cell E6 of Figure 3.31 shows that Atlanta is about 25% the size of New York in sales.

To set up this calculation, choose Show Values As, % Of. For the Base Field, choose Market because this is the only field in the ROWS area. For the Base Item, choose New York. The result is shown in Figure 3.31.

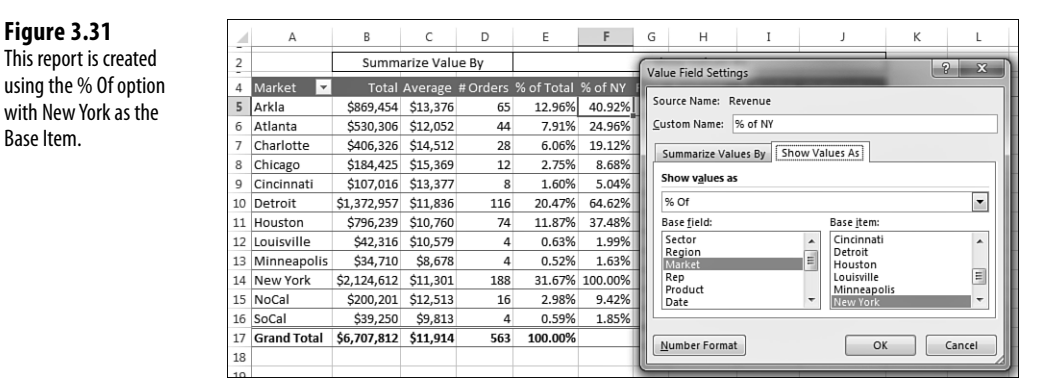

### **Showing Rank**

Figure 3.31

Base Item.

Two ranking options were added in Excel 2010. Column G of Figure 3.32 shows Rank Largest to Smallest. New York is ranked #1, Minneapolis is #12. A similar option is Rank Smallest to Largest, which would be good for the pro golf tour.

To set up a rank, choose Value Field Settings, Show Values As, Rank Largest to Smallest. You are required to choose a Base Field. In this example, because Market is the only row field, it is the Base Field.

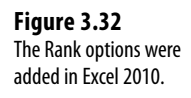

|    | Α           | В           | С          | D        | E          | F       | G      | _  | н                | I          | J                 | К               | L           |
|----|-------------|-------------|------------|----------|------------|---------|--------|----|------------------|------------|-------------------|-----------------|-------------|
| 2  |             | Summ        | arize Valu | ie By    |            |         | Sho    | Va | alue Field Setti | ings       |                   |                 | ? X         |
| 4  | Market 🖵    | Total       | Average    | # Orders | % of Total | % of NY | Rank i | 5  | Source Name:     | Revenu     | 2                 |                 |             |
| 5  | Arkla       | \$869,454   | \$13,376   | 65       | 12.96%     | 40.92%  | 3      |    | Custom Name:     | Rank       |                   |                 |             |
| 6  | Atlanta     | \$530,306   | \$12,052   | 44       | 7.91%      | 24.96%  | 5      |    |                  |            | ¬                 | _               |             |
| 7  | Charlotte   | \$406,326   | \$14,512   | 28       | 6.06%      | 19.12%  | 6      |    | Summarize Va     | lues By    | Show Values       | As              |             |
| 8  | Chicago     | \$184,425   | \$15,369   | 12       | 2.75%      | 8.68%   | 8      |    | Summarize va     | alue fielo | d by              |                 |             |
| 9  | Cincinnati  | \$107,016   | \$13,377   | 8        | 1.60%      | 5.04%   | 9 :    |    | Choose the ty    | pe of ca   | lculation that yo | u want to use t | o summarize |
| 10 | Detroit     | \$1,372,957 | \$11,836   | 116      | 20.47%     | 64.62%  | 2      |    | data from the    | selecte    | d field           |                 |             |
| 11 | Houston     | \$796,239   | \$10,760   | 74       | 11.87%     | 37.48%  | 4 :    |    | Sum              |            |                   | <b>^</b>        |             |
| 12 | Louisville  | \$42,316    | \$10,579   | 4        | 0.63%      | 1.99%   | 10     |    | Average          |            |                   | E               |             |
| 13 | Minneapolis | \$34,710    | \$8,678    | 4        | 0.52%      | 1.63%   | 12     |    | Max              |            |                   |                 |             |
| 14 | New York    | \$2,124,612 | \$11,301   | 188      | 31.67%     | 100.00% | 1      |    | Product          |            |                   | -               |             |
| 15 | NoCal       | \$200,201   | \$12,513   | 16       | 2.98%      | 9.42%   | 7 :    |    |                  |            |                   |                 |             |
| 16 | SoCal       | \$39,250    | \$9,813    | 4        | 0.59%      | 1.85%   | 11     |    |                  | _          | ,                 |                 |             |
| 17 | Grand Total | \$6,707,812 | \$11,914   | 563      | 100.00%    |         |        |    | Number Form      | at         |                   | OK              | Cancel      |
| 18 |             |             |            |          |            |         |        |    |                  | _          |                   |                 |             |

These rank options in Excel 2013 show that pivot tables have a strange way of dealing with ties. I say *strange* because they do not match any of the methods already established by the Excel functions =RANK(), =RANK.AVG(), and =RANK.EQ(). For example, if the top two markets have a tie, they are both assigned a rank of 1, and the third market is assigned a rank of 2.

## Tracking Running Total and Percent of Running Total

Running total calculations is common in reports where you have months running down the column or when you want to show that the top N customers make up N% of the revenue. The Running Total In calculation has been in Excel for many versions. The % Running Total In setting was added in Excel 2010.

In Figure 3.33, cell I8 shows that the top four markets account for 76.97% of the total sales.

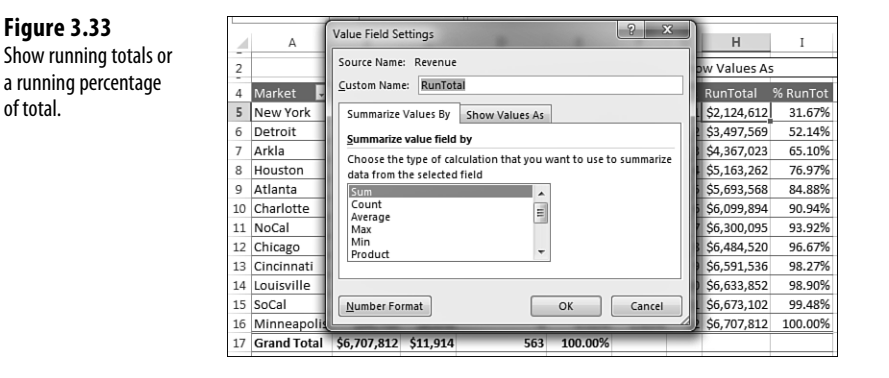

- <u>ы</u>.
  - To produce this figure, you have to use the Sort feature, which is discussed in depth in Chapter 4,
- "Grouping, Sorting, and Filtering Pivot Data." To create a similar analysis with the sample file, go to the drop-down in A4 and choose More Sort Options, Descending, by Total. Also note that the % Change From calculation in column J is not compatible with sorting.

To specify Running Total In (as shown in Column H) or % Running Total In (Column J), select Field Settings, Show Values As, Running Total In. You have to specify a Base Field, which in this case is the row field: Market.

### **Display Change from a Previous Field**

Figure 3.34 shows the % Difference From setting. This calculation requires a base field and base item. You could show how each market compares to New York by specifying New York as the base item. This would be similar to Figure 3.31, except each market would be shown as a percentage of New York.

| Figure 3.34                            |                                             | А           | В           | C                                 | D                  | E         | F         | G    | н   |      | I         | J             |
|----------------------------------------|---------------------------------------------|-------------|-------------|-----------------------------------|--------------------|-----------|-----------|------|-----|------|-----------|---------------|
| The % Difference From                  | 2                                           |             | Summ        | Summarize Value By Show Values As |                    |           |           |      |     |      |           |               |
| options enable you to                  | 4                                           | Market 🚽    | Total       | Valu                              | e Field Setting    | gs and    |           |      | ?   | ×    | Dro       | t ChgFromPrev |
| compare each row to the                | 5                                           | Arkla       | \$869,454   | Sou                               | rce Name: De       | wanua     |           |      |     |      | 69        | 6             |
| compare each row to the                | 6 Atlanta \$530,306 Source Name: Revenue    |             |             |                                   |                    | 79        | 6 -39.01% |      |     |      |           |               |
| previous or next row.                  | previous or next row. 7 Charlotte \$406,326 |             |             |                                   | hgFromPrev         |           |           |      |     | 39   | 6 -23.38% |               |
| 8 Chicago \$184,425 Summarize Values B |                                             |             |             |                                   | es By Show         | Values As | 1         |      |     | 79   | 6 -54.61% |               |
|                                        | 9                                           | Cincinnati  | \$107,016   | 5                                 | Show values as     |           |           |      |     |      | :79       | 6 -41.97%     |
|                                        | 10                                          | Detroit     | \$1,372,957 |                                   |                    |           |           |      |     |      | 49        | 6 1182.95%    |
|                                        | 11                                          | Houston     | \$796,239   |                                   | 5 Difference Fr    | om        |           |      |     |      | 19        | 6 -42.01%     |
|                                        | 12                                          | Louisville  | \$42,316    | B                                 | ase <u>f</u> ield: | -         | Base it   | em:  |     |      | 49        | 6 -94.69%     |
|                                        | 13                                          | Minneapolis | \$34,710    | F                                 | ector              | -         | (next)    | ous) |     |      | 69        | 6 -17.97%     |
|                                        | 14                                          | New York    | \$2,124,612 |                                   | larket             | -         | Arkla     | -    |     | =    | -39       | 6021.04%      |
|                                        | 15                                          | NoCal       | \$200,201   | - F                               | roduct             |           | Charl     | otte |     |      | 19        | 6 -90.58%     |
|                                        | 16                                          | SoCal       | \$39,250    |                                   | )ate               |           | Chica     | go   |     | *    | 109       | 6 -80.39%     |
|                                        | 17                                          | Grand Total | \$6,707,812 |                                   |                    |           |           |      |     |      |           |               |
|                                        | 18                                          |             |             | N                                 | umber Format       |           |           | OK   | Can | icel |           |               |

When you have date fields, it would make sense to use % Difference From and choose (previous) as the base item. Note the first cell will not have a calculation because there is no previous data in the pivot table.

### **Tracking Percent of Parent Item**

19

The legacy % of Total settings always divide the current item by the grand total. In Figure 3.35, cell E4 says that Chicago is 2.75% of the total data set. A common question at the MrExcel.com message board is how to calculate Chicago's revenue as a percentage of the Midwest region total. This was possible but difficult before Excel 2010. Starting in Excel 2010, Excel added the % of Parent Row, % of Parent Column, and % of Parent Total.

To set up this calculation in Excel 2013, use Field Settings, Show Values As, % of Parent Row Total. Cell D4 in Figure 3.35 shows that Chicago's \$184K is 10.59% of the Midwest Total of \$1,741K.

Although it makes sense, the calculation on the subtotal rows might seem confusing. D4:D8 shows the percentage of each market as compared to the Midwest total. The values in D9, D11, D16, and D19 are comparing the region total to the grand total. For example, the 31.67% in D11 is saying that the Northeast region's \$2.1 million is a little less than a third of the \$6.7 million grand total.

#### Figure 3.35

An option in Excel 2013 enables you to calculate a percentage of the parent row.

| 1  | А               | В           | С             | D           | E          | F              | G                                  | Н        | I          | J | К    |
|----|-----------------|-------------|---------------|-------------|------------|----------------|------------------------------------|----------|------------|---|------|
| 1  |                 |             |               |             |            |                |                                    |          |            |   |      |
| 2  |                 |             |               |             |            |                |                                    |          |            | _ |      |
| 3  | Region 💌        | Market 💌    | Total Revenue | % of Parent | % of Total | Value Fiel     | d Settings                         |          |            | 2 | ×    |
| 4  | Midwest         | Chicago     | \$184,425     | 10.59%      | 2.75%      |                |                                    |          |            |   |      |
| 5  |                 | Cincinnati  | \$107,016     | 6.15%       | 1.60%      | Source N       | ame: Reve                          | nue      |            |   |      |
| 6  |                 | Detroit     | \$1,372,957   | 78.84%      | 20.47%     | Custom M       | Name: % o                          | f Parent |            |   |      |
| 7  |                 | Louisville  | \$42,316      | 2.43%       | 0.63%      | Summa          | Summarize Values By Show Values As |          |            |   |      |
| 8  |                 | Minneapolis | \$34.710      | 1.99%       | 0.52%      | Junna          | Summarize values by Show values As |          |            |   |      |
| 9  | Midwest Total   |             | 61,741,424    | 25.96%      | 25.96%     | Show values as |                                    |          |            |   |      |
| 10 | ■ Northeast     | New York    | \$2,124,612   | 100.00%     | 31.67%     | % of P         | % of Parent Row Total              |          |            |   |      |
| 11 | Northeast Total |             | 62,124,612    | 31.67%      | 31.67%     | Base fie       | eld:                               |          | Base item: |   |      |
| 12 | ■ South         | Arkla       | \$869,454     | 33.41%      | 12.96%     | Sector         |                                    | *        |            |   | ~    |
| 13 |                 | Atlanta     | \$530,306     | 20.38%      | 7.91%      | Marke          | n<br>t                             |          |            |   |      |
| 14 |                 | Charlotte   | \$406,326     | 15.61%      | 6.06%      | Rep            |                                    |          |            |   |      |
| 15 |                 | Houston     | \$796,239     | 30.60%      | 11.87%     | Date           | tt.                                | -        |            |   | -    |
| 16 | South Total     |             | \$2,602,325   | 38.80%      | 38.80%     |                |                                    |          |            |   |      |
| 17 | ■West           | NoCal       | \$200,201     | 83.61%      | 2.98%      | Numbe          | r Format                           |          | Or         |   |      |
| 18 |                 | SoCal       | \$39,250      | 16.39%      | 0.59%      | Idamoe         | TTOTILAL                           |          | OK         |   | icer |
| 19 | West Total      |             | \$239.451     | 3.57%       | 3.57%      | _              | _                                  |          |            |   |      |
| 20 | Grand Total     |             | \$6,707,812   | 100.00%     | 100.00%    |                |                                    |          |            |   |      |

### Track Relative Importance with the Index Option

The final option, Index, creates a somewhat obscure calculation. Microsoft claims that this calculation describes the relative importance of a cell within a column. In Figure 3.36, Georgia peaches have an index of 2.55 and California peaches have an index of 0.50. If the peach crop is wiped out next year, it will be more devastating to Georgia fruit production than to California fruit production.

#### Figure 3.36

Using the Index function, Excel shows that peach sales are more important in Georgia than in California.

|    | A                  | В          | С       | D    | E                | F | G                    | н                        | Ι         |
|----|--------------------|------------|---------|------|------------------|---|----------------------|--------------------------|-----------|
| 1  | Sum of Sales State |            |         |      |                  |   |                      | GA Peach                 | 180       |
| 2  | Crop 🔻             | California | Georgia | Ohio | Grand Total      |   |                      | / GA Total               | 210       |
| 3  | Apple              | 100        | 10      | 30   | 140              |   | А                    | = Worth of Peaches to GA | 0.86      |
| 4  | Banana             | 200        | 10      | 1    | 211              |   |                      |                          |           |
| 5  | Kiwi               | 200        | 10      | 1    | 211              |   |                      | Peach Total              | 285       |
| б  | Peach              | 100        | 180     | 5    | 285              |   |                      | / Total                  | 847       |
| 7  | Grand Total        | 600        | 210     | 37   | 847              |   | B = Worth of Peaches |                          | 0.34      |
| 8  |                    |            |         |      |                  |   |                      |                          |           |
| 9  |                    |            |         |      |                  |   |                      | Index is A/B             | 2.55      |
| 10 | Index              | State 🔻    |         |      |                  |   |                      |                          |           |
| 11 | Crop 💌             | California | Georgia | Ohio | Ohio Grand Total |   |                      | GeorgiaPeach ÷ Geor      | rgiaTotal |
| 12 | Apple              | 1.01       | 0.29    | 4.91 | 1.00             |   |                      | = PeachTotal ÷ Total     |           |
| 13 | Banana             | 1.34       | 0.19    | 0.11 | 1.00             |   |                      |                          |           |
| 14 | Kiwi               | 1.34       | 0.19    | 0.11 | 1.00             |   |                      |                          |           |
| 15 | Peach              | 0.50       | 2.55    | 0.40 | 1.00             |   |                      |                          |           |
| 16 | Grand Total        | 1.00       | 1.00    | 1.00 | 1.00             |   |                      |                          |           |

Here is the exact calculation: First, divide Georgia peaches by Georgia total. This is 180/210, or 0.86. Next, divide total peach production (285) by total fruit production (847). This shows that peaches have an importance ratio of 0.34. Now, divide the first ratio by the second ratio: 0.86 / 0.34.

In Ohio, apples have an index of 4.91, so an apple blight would be bad for the Ohio fruit industry.

However, even after writing about this calculation for 10 years, there are parts that I don't quite comprehend. What if a state like Hawaii relied on productions of lychees but lychees were nearly immaterial to U.S. fruit production? If lychees were half of Hawaii fruit production, but 0.001 of U.S. fruit production, the Index calculation would skyrocket to 500.

## **Next Steps**

Note that the following pivot table customizations are covered in subsequent chapters:

- Sorting a pivot table is covered in Chapter 4.
- Filtering records in a pivot table is covered in Chapter 4.
- Grouping daily dates up to months or years is covered in Chapter 4.
- Adding new calculated fields is covered in Chapter 5, "Performing Calculations Within Your Pivot Tables."
- Using data visualizations and conditional formatting in a pivot table is covered in Chapter 4.

Using these tools is a great way to focus your pivot table on the largest drivers of success for your business.

This page intentionally left blank

# Index

### Symbols

- = (equal sign), 364
- % Of, 70
- % of Parent calculation, 334
- % of Parent Item, tracking, 72
- % of Running Total, tracking Running Total and % of Running Total, 71-72 % of Total calculation, 334

### А

ActiveX controls, 284 AddFields method, 340 adding calculated columns using DAX, PowerPivot add-in, 234-235 calculated fields, to data sources (manually), 114-115 calculations to OLAP pivot tables, 204 calculated measures, 204-208 calculated members, 208-210 data to PowerPivot, 247-248 drill-down to charts, Power View, 267-268 Excel data by cutting and pasting, PowerPivot add-in, 233 Excel data by linking, 233-234 fields to data area, VBA (Visual Basic for Applications), 304-305 to reports, 25-27 to Values area (DAX calculated fields), 244-246

to Filters area, 103 layers to pivot tables, 27 model fields, Data Model (Excel 2013), 353-354 new tables to Data Model, 170-171 numeric files to Values area, Data Model (Excel 2013), 354-355 rank number fields, 365-366 scrollbars, 287 subtotals, 65-67 to get page breaks, 322-323 for one field, 66-67 tables to Data Model, 220-222 to Data Model (Excel 2013), 352-353 alignment, Power View, 265 altering recorded macros, 286-290 alternatives to pivot charts, 145 deleting underlying pivot tables, 146 distributing pictures of pivot charts, 146 hard values, 145 using cells linked back to pivot tables as source data, 147-148 Analysis Services Tutorial cube, 194 analyzing activity by market, 38 animating pivot table data on maps, 277-280 scatter charts over time, 276 appearance of pivot tables, 59-62 customizing styles, 60-62 modifying styles with document themes. 62 Areas section drop-downs, PivotTable Fields list, 86-87 AutoFilter, 94, 370 automatically expanding data ranges, creating, 367-368 refreshing pivot tables, 359-360

AutoShow, executive overviews, 336-338 AutoSort, 318 Average, 64, 327 avoiding repeating groups as columns, 19

### В

```
.BaseField, 333
.Baseltem, 333
benefits
   of PowerPivot Data Model, 216-217
   of PowerPivot with Excel Pro Plus,
    217
BLANK(), 237
blank cells, 300
   eliminating in data sources, 20
   filling
      in data area, 307
      in row area, 307
   replacing with zeros, 49-50
   why one blank cell causes a count,
    63-64
blank lines, controlling, 56-59
blog posts, embedding workbooks,
 189-191
buttons, pivot field buttons, 137
                    C
CALCULATE, 252
```

DAX (Data Analysis Expressions), 242-243 calculated data fields, 329-330 calculated fields, 113-114 creating, 116-120 creating with formulas outside your pivot table, 115 DAX (Data Analysis Expressions) defining, 239-241 filters, 239 inserting into pivot tables, 116

manually adding to data sources, 114-115 order of operator precedence, 128-129 rules for, 129-131 calculated items, 113-114, 300-330 changing solve order of calculated items, 133 creating, 124-127 order of operator precedence, 128-129 rules for, 131 calculated measures, OLAP pivot tables, 204-208 calculated members, OLAP pivot tables, 208-210 calculating pivot tables, 326 addressing issues with two or more data fields, 326-327 calculated data fields, 329 calculated items, 300-330 calculations, 327-329 groups, 332-333 Show Values As tab, 333-334 .Calculation option, 333-334 calculations adding to OLAP pivot tables, 204 calculated measures, 204-208 calculated members, 208-210 cell references, 129 changing in Power View, 274-275 changing in value fields, 67-69 displaying change from previous fields, 72 showing percentage of total, 70 showing rank, 70-71 tracking % of Parent Item, 72 tracking relative importance with Index option, 73 tracking Running Total and % of Running Total, 71-72 use % Of, 70

changing solve order of calculated items, 133 constants, 129 DAX (Data Analysis Expressions), for calculated columns, 237 deleting, 132 documenting formulas, 133-134 editing, 132 managing OLAP, 210-211 named ranges, 129 order of operator precedence, 128-129 referencing totals, 129 worksheet functions, 129 calendar tables, DAX (Data Analysis Expressions), 246-247 adding data to PowerPivot, 247-248 Card View, Power View, 274-275 case studies Analyzing Activity by Market, 38 Calculate Range of Prices for a Product, 244-245 Cleaning Up Data for Pivot Table Analysis, 21-22 Converting a Pivot Table to Values, 56 Creating a Data Model with Multiple External Data Tables, 181-184 Creating a Report Showing Invoice Frequency and Revenue Distribution by Product, 142-144 Grouping Text Fields for Redistricting, 81-83 Life After Pivot Tables, 5-7 Life Before Pivot Tables, 3-4 Showing Top Customer, but Total Revenue, 224-225 Summarizing Next Year's Forecast, 120-124 Synchronizing Two Pivot Tables with One Combo Box, 290-294 cell references, calculations, 129 cells, inserting/deleting cells, 308

### change in previous fields, displaying, 72 Change PivotTable Data Source dialog, 39 changes, keeping up with changes in data sources, 38-39

#### changing

404

calculations. Power View. 274-275 calculations in a value field, 67-69 displaying change from previous fields, 72 showing percentage of total, 70 showing rank, 70-71 tracking % of Parent Item, 72 tracking relative importance with Index option, 73 tracking Running Total and % of Running Total, 71-72 use % Of, 70 default number format, 318-319 field names, 50-51 solve order of calculated items, 133 summary calculations, 63 functions, 64-65 chart points, Power View, 268 charts adding drill-down to, Power View, 267-268 converting from tables, Power View, 265-267 replicating in Power View, 273 scatter charts, animating over time, 276 check boxes, filters, 95 **CHOOSE, 237** cleaning up data for pivot table analysis, 21-22 ClearAllFilters, 345 clearing filters, 345 Code window, Visual Basic Editor, 298 Collie, Rob, 384 column calculations, RELATED(), 238 Column field, multiple consolidation ranges pivot table, 163

column fields, filters, 95 check boxes, 95 Date Filters, 102-103 Label Filters, 97-99 Report Filter area, 103 search boxes. 96-97 Top 10 filter, 100-101 Values columns, 99-100 columns, avoiding repeating groups, 19 columns area, pivot tables, 13-14 combination layouts, PowerPivot, 258 combining non-column-oriented fields, into one dimension field, 371-372 combo boxes, synchronizing pivot tables, 290-294 Compact form, 52-53 comparing tables using pivot tables, 368-369 compatibility, pivot tables, 15-16 Compatibility Checker, 16 conceptual filters, 345-347 conditional formatting creating custom rules, 152-156 pivot tables, 149-151 removing, 151 connecting to OLAP cubes, 194-196 Const strFieldName, 380 Const strTriggerRange, 380 constants, calculations, 129 controlling totals, 308-309 Controls group, 284 Convert option, 16 converting pivot tables to values, 56 tables to charts, Power View, 265-267 copying pivot tables as values to new workbooks, 320-321 cosmetic changes, 46 changing field names, 50-51 changing number format to add thousands separators, 47-49

replacing blanks with zeros, 49-50 table styles, restoring gridlines, 46-47 Count, 64, 327-328 Count Distinct, 216, 274-275, 328 Count Nums, 64 Create PivotTable dialog, 220 cube functions, breaking out of pivot table mold, 202-203 CurrentPage property, 340 custom lists, sorting, 92-93 PowerPivot, 248-249 customers, sorting high-to-low sequence based on revenue, 87-90 customizing pivot tables, 45 adding/removing subtotals, 65-67 appearance, 59-62 changing summary calculations, 63-65 cosmetic changes. See cosmetic changes report layout changes. See report layout changes styles, 60-62

### D

dashboards, Power View, 264-265

creating, 263-264 **data** external data, 157 merging from multiple tables, PowerPivot, 215-216 preparing for pivot table reporting, 17-18 applying type formatting to fields, 20 avoiding repeating groups as columns, 19 avoiding storing data in headings, 18-19 eliminating gaps and blank cells in your data source, 20

ensuring data is in tabular layout, 18 good data source design, 20 preparing for Power View, 261-263 showing on a map, Power View, 273-274 Data Analysis Lens, 2 data area, filling blank cells, 307 Data Connection Wizard, 194-195 data fields, placement in pivot tables and pivot charts, 139-141 data items, sorting in a unique order, 361 Data Model, 165, 218 adding new tables, 170-171 adding tables, 220 creating, 165-169 new pivot tables, 173-174 creating with external data tables, 181-184 defining relationships, 221-222 Distinct Count, 226-228 Excel 2013, 352 adding model fields, 353-354 adding numeric fields to Values area, 354-355 adding tables to, 352-353 defining pivot cache and building pivot table, 353 putting it all together, 355-357 relationships, 353 limitations of internal Data Model, 174 pivot tables, creating new, 226-227 QuickExplore, 223-226 relationships, 169-170 removing tables, 172 data ranges, automatically expanding data ranges, creating, 367-368 data sets exploding to different tables, pivot tables, 378-379 transposing with pivot tables, 371-374 data sources adding calculated fields, manually, 114-115 creating pivot tables with external data sources, 175 Microsoft Access, 175-178 SQL Server, 178-181 keeping up with changes, 38-39 date fields, grouping, 76-77 by week, 78-79 Date Filters, 102-103, 345 Date timeline filter, 94 DATEADD, 252 DATEDIF, 237 dates, filtering timelines, 108-109 DAX (Data Analysis Expressions), 237 CALCULATE, 242-243 calculated fields defining, 239-241 filters, 239 calculations for calculated columns, 237 calendar tables, 246-247 adding data to PowerPivot, 247-248 creating calculated fields in pivot tables, 238 filters, 241-242 RELATED(), 238 DAX calculated fields, adding fields to Values area, 244-246 DAX Formula language, PowerPivot, 216 default number format, changing, 318-319 deleting calculations, 132 cells, 308 source data tab, 367 underlying pivot tables, 146 designing workbooks, as interactive web pages, 186-188 Developer tab, 282

displaying change in previous fields, 72 Distinct Count, Data Model, 226-228 distributing pictures of pivot charts, 146 docking, PivotTable Fields list, 85 document themes, 62 documenting formulas, 133-134 drag-and-drop, 29 drill-down, adding to charts, Power View, 267-268 driving multiple pivot tables from one set of slicers, 109-111

### Ε

editing calculations, 132 elements, beginning new (Power View), 268 eliminating blank cells, reports showing revenue by category, 317-318 gaps and blank cells in data sources, 20 embedding, workbooks in blog posts or web pages, 189-191 empty cells, filling, 362-364 enabling VBA (Visual Basic for Applications), 295-296 End With, VBA (Visual Basic for Applications), 301 End+Down, 300 End+Up, 300 equal sign (=), 364 Excel 2007, 302 Excel 2010, 302 Excel 2013 Data Model, 352 adding model fields, 353-354 adding numeric fields to Values area, 354-355 adding tables to, 352-353 defining pivot cache and building pivot table, 353 putting it all together, 355-357 relationships, 353

filters 407

joining multiple tables, 218 preparing data, 219-220 PowerPivot Data Model, 302 Excel 2013 Pro Plus, PowerPivot add-in, 228-229 adding calculated columns using DAX, 234-235 data by copying and pasting, 233 data by linking, 233-234 building pivot tables, 235-236 enabling PowerPivot, 229 importing text files, 229-233 relationships, 234 Excel 97-2003 Workbook, 297 Excel Binary Workbook, 296 Excel Macro-Enabled Workbook, 296 Excel Pro Plus, PowerPivot, 217 Existing Connections dialog, 173 expanding data ranges, creating, 367-368 exploding data sets to different tabs, 378-379 to different workbooks, 379-381 external data, 157 external data sources, creating pivot tables, 175 Microsoft Access, 175-178 SQL Server, 178-181

### F

field names, changing, 50-51 fields, adding to data area, VBA (Visual Basic for Applications), 304-305 to Filters area, 103 to reports, 25-27 to Values area (DAX calculated fields), 244-246 Fields List, scatter charts, 276 file extensions, offline cubes, 201 file formats, macros, VBA (Visual Basic for Applications), 296-297 filling blank cells in data area. 307 in row area. 307 empty cells left by row fields, 362-364 filter icons, Power View, 265 Filter pane, Power View, 269-271 filtering charts, with tile boxes (Power View), 271-272 multiple items, 344-345 pivot tables, 94-95 record sets, ShowDetail, 338-340 slicers, 106-108 timelines, 106-108 by date, 108-109 filters, 94 calculated fields, DAX (Data Analysis Expressions), 239 choosing multiple items from Report filters, 104 choosing one item from, 104 clearing, 345 conceptual filters, 345-347 date filters, 345 DAX (Data Analysis Expressions), 241-242 Filters area, 103 label filters, 345 overriding, 252-253 replicating pivot table reports, 104-106 for row and column fields, 95 check boxes, 95 Date Filters, 102-103 Label Filters, 97-99 Report Filter area, 103 search boxes, 96-97 Top 10 filter, 100-101 Values columns, 99-100

search filter, 346-347 setting up slicers as, 349-351 types of, 347 value filters, 345

#### Filters area, 103

pivot tables, 14

### finding PivotTable Field List dialog, 24

#### forcing

pivot tables, to refresh automatically, 359-360 two number formats in pivot tables, 374-376

#### forecasts, summarizing, 120-124

# form controls, creating user interfaces, 284-286

#### formatting

conditional formatting, 149-151 creating custom rules, 152-156 removing, 151 data to PowerPivot, 247-248 pivot charts, limitations of, 141 pivot tables, VBA (Visual Basic for Applications), 305-307 reports showing revenue by category, 321 formulas, documenting, 133-134 FREQUENCY, 376

frequency distribution, creating with pivot tables, 376

functions, summary calculations, 64-65

### G

Gainer, Dave, 384 gaps, eliminating in data sources, 20 GeoFlow, 277-280 GETPIVOTDATA, 217 GetPivotData, 384, 388-389 building ugly pivot tables, 390-393 preventing by typing the formula, 387

shell reports building, 393-394 populating, 395-398 solving pivot table annoyances, 389-390 turning off, 384-386, 387-388 updating reports, 398-399 Go To Special, 364 Grand Totals, controlling, 56-59 gridlines, applying table styles, 46-47 grouping daily dates up to yearly dates, 316 date fields, 76-77 by week, 78-79 including years when grouping by month, 77-78 numeric fields, 79-80 pivot fields, 76 text fields for redistricting, 81-83 ungrouping, 79 by weeks, 316 Grouping dialog, 80, 376 groups, calculating pivot tables, 332-333

### Н

hard data, turning pivot tables into, 361-362 hard values, 145

I

Icon Sets, 155 images Card View, 274-275 Table View, 274-275

importance, tracking with Index option, 73 importing text files, PowerPivot (Excel 2013 Pro Plus), 229-233 Index option, tracking relative importance,

#### 73

Insert Calculated Item dialog, 125 Insert Timelines dialog, 35-36, 143 inserting calculated fields into pivot tables, 116 cells, 308 interactive web pages, designing workbooks as, 186-188 interfaces, creating with form controls, 284-286

items, filtering multiple items in a PivotField, 344-345

### J

joining multiple tables using Data Model in regular Excel 2013, 218

adding tables, 220 preparing data, 219-220

### K

KPIs (key performance indicators), PowerPivot, 255 setting up KPI compared to absolute value, 255-257 setting up KPI compared to calculated

target values, 256-257

### L

Label Filters, 97-99 label filters, 345

layers, adding to pivot tables, 27

layout

combination layouts, PowerPivot, 258 Compact form, 52-53

Outline Form layout, 53-54

#### limitations

of internal Data Model, 174 of OLAP pivot tables, 197-198 of pivot charts, formatting, 141 of pivot table reports, 15

of pivot tables, VBA (Visual Basic for Applications), 307-312 of PowerPivot Data Model, 217-218 links, sharing to web workbooks, 188-189 listinas Code That Creates a New Workbook per Region, 342-344 Code That Produces the Category Report in Figure 13.15, 323-325 Code to Create a Data Model Pivot Table, 355-357 Code to Generate a Pivot Table, 306-307 Code to Produce a Static Summary from a Pivot Table, 311-312 Code Used to Create a Report for Each of the Top Three Customers, 339-340 Code Used to Create the Top 5 Markets Report, 336-338

### Μ

macro recorder, VBA (Visual Basic for Applications), 298-299 macros, 281 altering recorded macros, 286-290 file formats, VBA (Visual Basic for Applications), 296-297 recording, 282-283 security, 283 Manage Calculations dialog, 211 managing OLAP calculations, 210-211 manual sort sequence, 91-92 maps animating pivot table data on maps, 277-280 showing data on, Power View, 273-274 Market filter, 94 Matrix, Power View, 274 Max, 64 MDX (Multidimensional Expressions), 205

merging data from multiple tables, PowerPivot, 215-216 Microsoft Access, creating pivot tables, 175-178 Microsoft Office, sharing pivot tables with other versions, 192 Min, 64 model fields, adding Data Model (Excel 2013), 353-354 modifying styles, with document themes, 62 months, including years when grouping by month, 77-78 Multidimensional Expressions (MDX), 205 multiple consolidation pivot tables, creating, 158-162 Multiple Consolidation Ranges, 158 multiple consolidation ranges pivot table, 163 Column field, 163 creating, 372 Page fields, 164-165 Row field. 163 Value field, 164 multiple ranges, 157

### Ν

.Name, 328 named ranges, calculations, 129 naming conventions, 262 new features, 2 non-column-oriented fields, combining into one dimension field, 371-372 number format changing to add thousands separators, 47-49 forcing two number formats in pivot tables, 374-376 numeric fields adding to Values area, Data Model (Excel 2013), 354-355 grouping, 79-80

### 0

object variables, VBA (Visual Basic for Applications), 300-301 object-oriented code, VBA (Visual Basic for Applications), 299 Office, sharing pivot tables with other versions of, 192 Office 365, 185 offline cubes creating, 199-202 file extensions, 201 OLAP (Online Analytical Processing), 193-194 breaking out of pivot table mold with cube functions, 202-203 managing calculations, 210-211 What-If analysis, 211-212 **OLAP** cubes connecting to, 194-196 creating offline cubes, 199-202 structure of, 197-198 **OLAP** pivot tables adding calculations to, 204 calculated measures, 204-208 calculated members, 208-210 limitations of, 197-198 Online Analytical Processing. See OLAP (Online Analytical Processing) order of operator precedence calculated fields, 128-129 calculated items, 128-129 **Outline Form layout, 53-54** overriding filters, 252-253, 261-263

### Ρ

page breaks, adding subtotals, 322-323 Page fields, multiple consolidation ranges pivot table, 164-165 Page Filters, 94 PageFields parameter, 340 parsing dimension columns into separate fields, 373-374 percentage of total, showing, 70 pictures of pivot charts, distributing, 146 pivot cache, 14-15 sharing, 39-40 side effects of sharing, 40 pivot charts, 135-136 alternatives to, 145 deleting underlying pivot tables, 146 distributing pictures of pivot charts, 146 hard values, 145 using cells linked back to pivot tables as source data, 147-148 creating, 136-138 formatting limitations, 141 rules for, 139-141 pivot field buttons, 137 pivot fields, grouping, 76 pivot table reports, 9 limitations of, 15 reducing size of, 366-367 replicating for each item in a filter, 104-106 pivot tables, 1, 12 animating data on maps, 277-280 AutoShow, executive overviews, 336-338 behind the scenes, 14-15 breaking out of the mold with cube functions, 202-203 building in VBA, 302-304 adding fields to data area, 304-305 building with PowerPivot add-in, 235-236 calculated fields, DAX (Data Analysis Expressions), 238 calculating, 326 addressing issues with two or more data fields, 326-327

calculated data fields, 329-330 calculated items, 330 calculations, 327-329 groups, 332-333 Show Values As tab, 333-334 columns area, 13-14 comparing tables, 368-369 compatibility, 15-16 conditional formatting, 149-151 converting to values, 56 creating from Data Model, 226-227 new with Data Model, 173-174 with PowerPivot, 249-250 creating basic pivot tables, 22-24 adding fields to reports, 25-27 adding layers, 27 rearranging, 28 report filters, 29-30 creating reports for each region or model, 340-344 creating reports showing revenue by category, 312-315 adding subtotals to get page breaks, 322-323 changing default number format, 318-319 controlling sort order with AutoSort, 318 copying finished pivot tables as values to a new workbook, 320-321 eliminating blank cells, 317-318 formatting, 321 putting it all together, 323-326 rolling daily dates up to years, 315-317 suppressing subtotals for multiple row fields, 319-320 table layout, 315 creating with external sources, 175 Microsoft Access, 175-178 SQL Server, 178-181

customizing, 45 adding/removing subtotals, 65-67 appearance, 59-62 changing summary calculations, 63-65 cosmetic changes. See cosmetic changes report layout changes. See report layout changes default state, 314-315 defined, 9 deleting underlying pivot tables, 146 determining size of finished pivot tables to convert it to values. 309-311 exploding data sets to different tabs, 378-379 exploding data sets to different workbooks, 379-381 filtering, 94-95 filters area, 14 formatting VBA (Visual Basic for Applications), 305-307 frequency distribution, creating, 376 limitations of VBA (Visual Basic for Applications), 307-312 multiple consolidation pivot tables, creating, 158-162 versus PowerPivot, 236-237 rank number fields, adding, 365-366 rearranging, 28 time intelligence, 251 reasons for using, 10-11 refreshing all pivot tables in a workbook at the same time, 360 automatically, 359-360 rows area, 13 ShowDetail, 338-340 sorting, 87 custom lists, 92-93 customers into high-to-low sequence based on revenue, 87-90 manual sort sequence, 91-92

synchronizing with combo box, 290-294 transposing data sets, 371-374 turning into hard data, 361-362 values area, 12-13 when to use, 11-12 PivotFilters.Add method, 345 PivotLayout Object, 136 PivotTable Field List dialog, 24 PivotTable Field List interface, 26 PivotTable Fields list, 83-87 Areas section drop-downs, 86-87 docking, 85 rearranging, 85-86 undocking, 85 PivotTable Style Options group, 60 PivotTable Styles gallery, 60 Play axis, 276 Play dimension, 276 populating shell reports, with GetPivotData, 395-398 Power View, 261 adding drill-down to charts, 267-268 alignment, 265 animating pivot table data on maps, 277-280 animating scatter charts over time, 276 beginning new elements, 268 calculations, changing, 274-275 Card View, 274-275 chart points, 268 charts, replicating, 273 converting tables to charts, 265-267 dashboards, 264-265 creating, 263-264 filter icons, 265 Filter pane, 269-271 preparing data for pivot table reporting, 261-263 showing data on a map, 273-274

slicers, 269 sorting, 265 Table View, 274-275 tile boxes, filtering charts, 271-272 tips for, 277 Power View window, 264 PowerCache, 249 PowerPivot, 215, 218, 384 benefits of, with Excel Pro Plus, 217 combination layouts, 258 creating pivot tables, 249-250 DAX Formula language, 216 KPIs (key performance indicators), 255 setting up KPI compared to absolute value, 255-257 setting up KPI compared to calculated target values, 256-257 merging data from multiple tables, 215-216 versus regular pivot tables, 236-237 relationships, 259 sorting by custom lists, 248-249 SQL Server, 258-259 unlimited rows, 216 PowerPivot add-in, Excel 2013 Pro Plus, 228-229 adding calculated columns using DAX, 234-235 data by copying and pasting, 233 data by linking, 233-234 building pivot tables, 235-236 enabling PowerPivot, 229 importing text files, 229-233 relationships, 234 PowerPivot Data Model, 185, 302 benefits of, 216-217 limitations of, 217-218

preparing for pivot table reporting, data, 17-18 applying type formatting to fields, 20 avoiding repeating groups as columns, 19 avoiding storing data in headings, 18-19 eliminating gaps and blank cells in your data source, 20 ensuring data is in tabular layout, 18 good data source design, 20 preventing GetPivotData, by typing the formula, 387 primary keys, 169 Product, 64 Project Explorer, Visual Basic Editor, 297 properties, 299 Properties window, Visual Basic Editor, 298

### Q

QuickExplore, Data Model, 223-226

### R

ranges, multiple ranges, 157 rank, showing, 70-71 rank number fields, adding, 365-366 rearranging pivot tables, 28 time intelligence, 251 PivotTable Fields list, 85-86 **Recommended PivotTables, 30-32** Record Macro dialog, 282, 286 recorded macros, altering, 286-290 recording macros, 282-283 recordsets, filtering ShowDetail, 338-340 redistricting, grouping text fields, 81-83 reducing size of pivot table reports, 366-367 referencing totals, calculations, 129 RefreshAll method, 360

refreshing pivot tables all pivot tables in a workbook at the same time, 360 automatically, 359-360 RELATED(), 238 Related Column (Primary), 169 relationships Data Model, 169-170 Excel 2013. 353 defining in Data Model, 221-222 PowerPivot, 259 PowerPivot add-in, Excel 2013 Pro Plus, 234 removing conditional formatting, 151 subtotals, 65-67 tables from Data Model, 172 Repeat All Data Items, 363 Repeat Item Labels, 363 replacing blanks with zeros, 49-50 replicating charts in Power View, 273 pivot table reports for each item in a filter, 104-106 Report Filter area, 103 Report Filters, 94, 104 report filters, creating, 29-30 report layout changes, 51-52 blank lines, 56-59 Compact form, 52-53 Grand Totals, 56-59 Outline Form layout, 53-54 settings, 56-59 Tabular layout, 54-55 reports creating for each region or model, 340-344 pivot table reports, 9 updating GetPivotData, 398-399 reports showing revenue by category, 312-315

adding subtotals to get page breaks, 322-323 changing default number format, 318-319 controlling sort order with AutoSort, 318 copying finished pivot tables as values to a new workbook, 320-321 eliminating blank cells, 317-318 formatting, 321 putting it all together, 323-326 rolling daily dates up to years, 315-317 suppressing subtotals for multiple row fields, 319-320 table lavout. 315 rolling daily dates up to years, reports showing revenue by category, 315-317 row area, filling blank cells, 307 Row field, multiple consolidation ranges pivot table, 163 row fields filling empty cells, 362-364 filters, 95 check boxes, 95 Date Filters, 102-103 Label Filters, 97-99 Report Filter area, 103 search boxes, 96-97 Top 10 filter, 100-101 Values columns, 99-100 rows, PowerPivot, 216 rows area, pivot tables, 13 rules for calculated fields, 129-131 for calculated items, 131 custom conditional formatting rules, 152-156 for pivot charts, 139-141 Running Total, tracking, 71-72

### S

Salas, Pito, 3 scatter charts, animating over time, 276 scrollbars, adding, 287 search boxes, filters, 96-97 search filter, 346-347 section headings, avoiding storing data in, 18-19 security, macros, 283 Select a Rule Type, 153-154 sets, 75 SharePoint, 185 sharing links to web workbooks, 188-189 pivot cache, 39-40 pivot tables with other versions of Office, 192 shell reports building GetPivotData, 393-394 populating with GetPivotData, 395-398 Show Pages, 341 Show Value As, 68-69 Show Values As tab, 333-334 ShowDetail, 338-340, 379 showing percentage of total, 70 showing rank, 70-71 size of pivot table reports, reducing, 366-367 SkyDrive, 185-186 SlicerCache, 350-351 SlicerItem, 350 slicers, 32, 75, 192 creating standard slicers, 32-35 timeline slicer, 35-37 driving multiple pivot tables from one set of slicers, 109-111 filtering, 106-108 Power View, 269 setting up to filter, 349-351

solve Order dialog, 133 sorting controlling with AutoSort, 318 by custom lists, PowerPivot, 248-249 data items in a unique order, 361 pivot tables, 87 custom lists, 92-93 customers into high-to-low sequence based on revenue, 87-90 manual sort sequence, 91-92 Power View, 265 source data tab, deleting, 367 SQL Server creating pivot tables, 178-181 PowerPivot, 258-259 SQL Server Analysis Services 2012, 194 standard slicers, creating, 32-35 StdDev, 65 StdDevP, 65 storing data in section headings (avoiding), 18-19 structure of OLAP cubes, 197-198 styles customizing, 60-62 modifying with document themes, 62 subtotals adding, 65-67 to get page breaks, 322-323 for one field, 66-67 removing, 65-67 suppressing for multiple row fields, 319-320 when you have many row fields, 65-66 Sum, 64 **SUMIFS**, 237 summarizing forecasts, 120-124 summary calculations changing, 63 functions, 64-65 why one blank cell causes a count, 63-64

suppressing subtotals for multiple row fields, 319-320 when you have many row fields, 65-66 synchronizing pivot tables with combo box, 290-294

### Т

table layout, reports showing revenue by category, 315 table styles, restoring gridlines, 46-47 Table View, Power View, 274-275 tables adding to Data Model, 170-171, 220-222 to Data Model (Excel 2013), 352-353 comparing using pivot tables, 368-369 converting to charts, Power View, 265-267 joining using Data Model in Excel 2013, 218 preparing data, 219-220 Power View, dashboards, 264-265 removing from Data Model, 172 Tabular layout, 54-55 preparing data for pivot table reporting, 18 **TEXT, 237** text fields, grouping for redistricting, 81-83 text files, importing PowerPivot (Excel 2013 Pro Plus), 229-233 themes, document themes, 62 thousands separators, adding, 47-49 thumbnails, 2 tile boxes, filtering charts (Power View), 271-272 time intelligence, 251-254 rearranging pivot tables, 251 timeline slicer, 2 creating, 35-37

timelines, 75 filtering, 106-108 by date, 108-109 tools, Visual Basic, 298 Top 10 filter, 100-101 totals, controlling, 308-309 tracking % of Parent Item, 72 relative importance with Index option, 73 Running Total, 71-72 tracking Running Total and % of Running Total, % of Running Total, 71-72 transposing data sets with pivot tables, 371-374 turning off GetPivotData, 384-388 turning pivot tables into hard data, 361-362 type formatting, applying to fields, 20

### U

undocking, PivotTable Fields list, 85 ungrouping, 79 updating reports, GetPivotData, 398-399 user interfaces, creating with form controls, 284-286

### V

value fields

changing calculations, 67-69 displaying change from previous fields, 72 showing percentage of total, 70 showing rank, 70-71 tracking % of Parent Item, 72 tracking relative importance with Index option, 73 tracking Running Total and % of Running Total, 71-72 use % Of, 70

multiple consolidation ranges pivot table, 164 value filters, 345 values, converting pivot tables to, 56 Values area adding fields to reports, DAX calculated fields, 244-246 adding numeric fields to, Data Model (Excel 2013), 354-355 values area, pivot tables, 12-13 Values columns, filters, 99-100 Var, 65 Variable Cost Next Year field, 123 VarP, 65 VBA (Visual Basic for Applications), 295 building pivot tables, 302-304 adding fields to data area, 304-305 enabling, 295-296 End With, 301 Exploding data sets to different workbooks, 379 file formats, macros, 296-297 macro recorder, 298-299 object variables, 300-301 object-oriented code, 299 pivot tables formatting, 305-307 limitations of, 307-312 totals, controlling, 308-309 versions, 301-302 With, 301 writing code to handle any size data range, 299-300 versions, VBA (Visual Basic for Applications), 301-302 VertiPag, 216 Visual Basic Editor, 297-298 Visual Basic for Applications. See VBA Visual Basic, tools, 298 VLOOKUP, 219, 237

### W web pages designing workbooks as, 186-188 embedding workbooks, 189-191 web workbooks, sharing links to, 188-189 What-If analysis, OLAP data, 211-212 With, VBA (Visual Basic for Applications), 301 workbooks copying pivot tables as values to, 320-321 designing as interactive web pages, 186-188 embedding in blog posts or web pages, 189-191 exploding data sets to, 379-381 refreshing all pivot tables at the same time, 360 sharing links to web workbooks, 188-189 worksheet functions, calculations, 129 writing code to handle any size data range, VBA (Visual Basic for Applications), 299-300

### X-Y-Z

xIAfter, 347 xIAfterOrEqualTo, 347 xlAverage, 327 xlBefore, 347 xlBeforeOrEqualTo, 347 xlCaptionContains filter, 349 xlCount, 327 xlCountNums, 327 xIMax, 327 xlMin, 327 xlProduct, 327 xlStDev, 328 xlStDevP, 328 xlSum, 328 xlVar, 328 xlVarP, 328